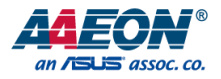

## PICO-AM62

## PICO-ITX Single Board Computer

User's Manual 2<sup>nd</sup> Ed

Last Updated: February 10, 2025

## Copyright Notice

This document is copyrighted, 2025. All rights are reserved. The original manufacturer reserves the right to make improvements to the products described in this manual at any time without notice.

No part of this manual may be reproduced, copied, translated, or transmitted in any form or by any means without the prior written permission of the original manufacturer. Information provided in this manual is intended to be accurate and reliable. However, the original manufacturer assumes no responsibility for its use, or for any infringements upon the rights of third parties that may result from its use.

The material in this document is for product information only and is subject to change without notice. While reasonable efforts have been made in the preparation of this document to assure its accuracy, AAEON assumes no liabilities resulting from errors or omissions in this document, or from the use of the information contained herein.

AAEON reserves the right to make changes in the product design without notice to its users.

## Acknowledgement

All other products' name or trademarks are properties of their respective owners.

- Microsoft Windows<sup>®</sup> is a registered trademark of Microsoft Corp.
- Texas Instruments<sup>™</sup> and Sitara<sup>™</sup> are trademarks of Texas Instruments
- Arm<sup>®</sup> and Cortex<sup>®</sup> are registered trademarks of Arm Limited (or its subsidiaries)
- ITE is a trademark of Integrated Technology Express, Inc.
- IBM and VGA are trademarks of International Business Machines Corporation.
- Debian is a registered trademark owned by Software in the Public Interest, Inc.
- Realtek is a trademark of Realtek Semiconductor Corporation

All other product names or trademarks are properties of their respective owners. Omission of a product name from this list does not imply any claim to ownership by the

publisher of this document.

## Packing List

Before setting up your product, please make sure the following items have been shipped:

| Item |                                              | Quantity |
|------|----------------------------------------------|----------|
| •    | PICO-AM62                                    | 1        |
| •    | 2-pin 3.81mm Power Terminal Block w/lock     | 1        |
| •    | 14-pin 2.54mm Phoenix plug in Connector/lock | 1        |

If any of these items are missing or damaged, please contact your distributor or sales representative immediately.

## About this Document

This User's Manual contains all the essential information, such as detailed descriptions and explanations on the product's hardware and software features (if any), its specifications, dimensions, jumper/connector settings/definitions, and driver installation instructions (if any), to facilitate users in setting up their product.

Users may refer to the product page on AAEON.com for the latest version of this document.

## Safety Precautions

Please read the following safety instructions carefully. It is advised that you keep this manual for future references

- 1. All cautions and warnings on the device should be noted.
- 2. Make sure the power source matches the power rating of the device.
- Position the power cord so that people cannot step on it. Do not place anything over the power cord.
- Always completely disconnect the power before working on the system's hardware.
- No connections should be made when the system is powered as a sudden rush of power may damage sensitive electronic components.
- If the device is not to be used for a long time, disconnect it from the power supply to avoid damage by transient over-voltage.
- 7. Always disconnect this device from any AC supply before cleaning.
- 8. While cleaning, use a damp cloth instead of liquid or spray detergents.
- 9. Make sure the device is installed near a power outlet and is easily accessible.
- 10. Keep this device away from humidity.
- 11. Place the device on a solid surface during installation to prevent falls
- 12. Do not cover the openings on the device to ensure optimal heat dissipation.
- 13. Watch out for high temperatures when the system is running.
- 14. Do not touch the heat sink or heat spreader when the system is running
- 15. Never pour any liquid into the openings. This could cause fire or electric shock.
- As most electronic components are sensitive to static electrical charge, be sure to ground yourself to prevent static charge when installing the internal components. Use a grounding wrist strap and contain all electronic components in any static-shielded containers.

- 17. If any of the following situations arises, please the contact our service personnel:
  - i. Damaged power cord or plug
  - ii. Liquid intrusion to the device
  - iii. Exposure to moisture
  - iv. Device is not working as expected or in a manner as described in this manual
  - v. The device is dropped or damaged
  - vi. Any obvious signs of damage displayed on the device

## DO NOT LEAVE THIS DEVICE IN AN UNCONTROLLED ENVIRONMENT WHERE THE STORAGE TEMPERATURE IS BELOW -40°C (-40°F) OR ABOVE 85°C (185°F) TO PREVENT DAMAGE.

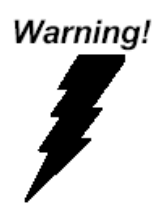

This device complies with Part 15 FCC Rules. Operation is subject to the following two conditions: (1) this device may not cause harmful interference, and (2) this device must accept any interference received including interference that may cause undesired operation.

### Caution:

There is a danger of explosion if the battery is incorrectly replaced. Replace only with the same or equivalent type recommended by the manufacturer. Dispose of used batteries according to the manufacturer's instructions and your local government's recycling or disposal directives.

### Attention:

Il y a un risque d'explosion si la batterie est remplacée de façon incorrecte. Ne la remplacer qu'avec le même modèle ou équivalent recommandé par le constructeur. Recycler les batteries usées en accord avec les instructions du fabricant et les directives gouvernementales de recyclage.

## China RoHS Requirements (CN)

### 产品中有毒有害物质或元素名称及含量

AAEON 主板/子板/背板

QO4-381 Rev.A2

|        | 有毒有害物质或元素 |      |      |          |       |        |
|--------|-----------|------|------|----------|-------|--------|
| 部件名称   | 铅         | 米    | 镉    | 六价铬      | 多溴联苯  | 多溴二苯醚  |
|        | (Pb)      | (Hg) | (Cd) | (Cr(VI)) | (PBB) | (PBDE) |
| 印刷电路板  |           | 0    | 0    | 0        | 0     | 0      |
| 及其电子组件 | ×         | 0    | 0    | 0        | 0     | 0      |
| 外部信号   |           | 0    | 0    | 0        | 0     | 0      |
| 连接器及线材 | X         | 0    | 0    | 0        | 0     | 0      |
|        |           |      |      |          |       |        |

本表格依据 SJ/T 11364 的规定编制。

○: 表示该有毒有害物质在该部件所有均质材料中的含量均在GB/T 26572标准规定的限量要求以下。

×: 表示该有害物质的某一均质材料超出了GB/T 26572的限量要求, 然而该部件仍符 合欧盟指令2011/65/EU 的规范。

环保使用期限(EFUP (Environmental Friendly Use Period)): 10年

备注:此产品所标示之环保使用期限,系指在一般正常使用状况下。

Name and content of hazardous substances in product

AAEON Main Board/Daughter Board/Backplane

QO4-381 Rev.A2

|                | Hazardous Substances |      |      |          |       |        |
|----------------|----------------------|------|------|----------|-------|--------|
| Part Name      | 铅                    | 汞    | 镉    | 六价铬      | 多溴联苯  | 多溴二苯醚  |
|                | (Pb)                 | (Hg) | (Cd) | (Cr(VI)) | (PBB) | (PBDE) |
| PCB Assemblies | ×                    | 0    | 0    | 0        | 0     | 0      |
| Connector and  |                      | (    | (    | 0        | (     | 0      |
| Cable          | ×                    | 0    | С    | 0        | 0     | 0      |

The table is prepared in accordance with the provisions of SJ/T 11364.

O: Indicates that said hazardous substance contained in all of the homogenous

materials for this product is below the limit requirement of GB/T 26572.

×: Indicates that said hazardous substance contained in at least one of the

homogenous materials used for this part is above the limit requirement of GB/T 26572.

But this product still be compliance with 2011/65/EU Directive (allowed with 2011/65/EU

Annex III of RoHS exemption with number 6(c),7(a),7(c)-1).

EFUP (Environment Friendly Use Period) value: 10 years

Notes: This product defined period of use is under normal condition.

## Table of Contents

| Chapter | r 1 - P | roduct Specifications                             | 1  |
|---------|---------|---------------------------------------------------|----|
| 1.1     | Sp      | ecifications                                      | 2  |
| 1.2     | Fu      | nction Block Diagram                              | 5  |
| Chapter | r 2 – ł | Hardware Information                              | 6  |
| 2.1     | Di      | mensions                                          | 7  |
| 2.2     | 2 Jui   | mpers and Connectors                              | 8  |
| 2.3     | Lis     | t of Jumpers                                      | 10 |
|         | 2.3.1   | LVDS VDD Power Selection (JP5 Pins 1, 3, 5)       | 10 |
|         | 2.3.2   | LVDS Backlight Power Selection (JP5 Pins 2, 4, 6) | 10 |
|         | 2.3.3   | Boot Selection (JP6 Pins 2, 4, 6)                 | 11 |
| 2.4     | l Lis   | t of Connectors                                   | 12 |
|         | 2.4.1   | DC Power (CN1)                                    | 13 |
|         | 2.4.2   | SPI/I2C/GPIO Connector (CN4)                      | 13 |
|         | 2.4.3   | Full-size Mini Card Slot (CN12)                   | 14 |
|         | 2.4.4   | Half-size Mini Card Slot (CN13)                   | 17 |
|         | 2.4.5   | RTC Battery Connector (CN14)                      | 19 |
|         | 2.4.6   | Micro SD Slot (CN16)                              | 20 |
|         | 2.4.7   | LVDS Port Inverter/Backlight Connector (CN25)     | 20 |
|         | 2.4.8   | LVDS Connector (CN26)                             | 21 |
|         | 2.4.9   | Audio Port (CN27)                                 | 22 |
|         | 2.4.10  | ) Debug Port (CN30)                               | 23 |
|         | 2.4.11  | COM Port 1/Port 2 (RS-232/422/485) (CN70)         | 24 |
|         | 2.4.12  | 2 COM Port 3 (RS-232/422/485) (CN71)              | 26 |
|         | 2.4.13  | 3 COM Port 4 (RS-232/422/485) (CN72)              | 26 |
|         | 2.4.14  | Internal USB 2.0 Port (CN94)                      | 27 |
|         | 2.4.15  | 5 HDMI Port (CN141)                               | 28 |

|      | 2.4.16      | USB   | 2.0 Port 1/Port 2 (CN142)                  | 29 |
|------|-------------|-------|--------------------------------------------|----|
|      | 2.4.17      | RJ-4  | 5 LAN Port 1/Port 2 (CN145)                | 30 |
| Chap | oter 3 - Pr | oduct | t Setup and Configuration                  | 31 |
|      | 3.1 Syst    | tem A | ccount Management                          | 32 |
|      | 3.1.1       | Deb   | ug Console                                 | 32 |
|      | 3.1.2       | Log   | In                                         | 37 |
|      | 3.2 I/O     | Cont  | rol Command and Example                    | 37 |
|      | 3.2.1       | CN7   | 0: COM 1~COM 6 RS-232/422/485 & CAN FD 1~2 | 37 |
|      | 3.2.2       | CAN   | I FD                                       | 37 |
|      | 3.2.3       | CON   | M 1~COM 4 RS-232/422/485 & COM 5-COM 6 TTL | 39 |
|      | 3.2.        | 3.1   | Mode Setting Table                         | 39 |
|      | 3.2.        | 3.2   | Device Name Table                          | 40 |
|      | 3.2.        | 3.3   | COM 1 to COM 2 Using RS-485 Mode (Python)  | 40 |
|      | 3.2.4       | CN7   | '1/CN72 RS-232/422/485                     | 40 |
|      | 3.2.5       | Aud   | io Settings                                | 41 |
|      | 3.2.        | 5.1   | Cautions                                   | 42 |
|      | 3.2.6       | Cust  | tom Button                                 | 43 |
|      | 3.2.7       | 12C/  | SPI/GPIO Interface (CN4)                   | 43 |
|      | 3.2.        | 7.1   | CN4 Pin Definition                         | 43 |
|      | 3.2.        | 7.2   | I2C Command Example                        | 43 |
|      | 3.2.        | 7.3   | SPI Command Example                        | 44 |
|      | 3.2.        | 7.4   | GPIO Command Example (gpio1_16)            | 44 |
|      | 3.2.8       | RTC   | (External and CPU Internal)                | 44 |
|      | 3.2.        | 8.1   | External RTC                               | 44 |
|      | 3.2.        | 8.2   | CPU Internal RTC                           | 45 |
|      | 3.2.        | 8.3   | System Time                                | 45 |
|      | 3.2.9       | TPM   | 1 (NPCT75x)                                | 46 |
|      | 3.2.10      | LVD   | S Panel Enable/Disable                     | 47 |

|        | 3.2.1     | .10.1 Enable LVDS Panel                        | 47 |
|--------|-----------|------------------------------------------------|----|
|        | 3.2.1     | .10.2 Disable LVDS Panel                       |    |
|        | 3.2.11    | LED Control                                    |    |
|        | 3.2.12    | Watchdog Control (TPS3431SDRBR)                |    |
|        | 3.2.1     | .12.1 Feed Dog Example Code                    |    |
|        | 3.2.1     | .12.2 Enable/Disable Watchdog                  |    |
|        | 3.2.13    | Unsupported Features                           |    |
| 3.3    | 8 Wire    | eless Control Command and Example              |    |
|        | 3.3.1     | CN12 4G SIM Card Module (EG25-G)               |    |
|        | 3.3.2     | CN13 Mini Card Bluetooth (WPET-239ACN(BT))     |    |
|        | 3.3.3     | CN13 Mini Card Wi-Fi (WPET-239ACN(BT))         |    |
|        | 3.3.4     | CN12 & CN13 Mini Card Power On/Off Pin Control |    |
|        | 3.3.5     | CN12 & CN13 Pin 22 PERST# High/Low Pin Control |    |
| 3.4    | l OS I    | Installation                                   |    |
|        | 3.4.1     | Flash SD Card                                  |    |
|        | 3.4.2     | SD Card/EMMC Boot Mode                         |    |
|        | 3.4.3     | Check OS Version                               |    |
| Append | lix A — I | Mating Connectors                              | 60 |
| A.1    | List      | of Mating Connectors and Cables                | 61 |

PICO-AM62

# Chapter 1

Product Specifications

## 1.1 Specifications

| System           |                                                      |
|------------------|------------------------------------------------------|
| Form Factor      | PICO ITX, 2.5" SBC                                   |
| Processor        | Texas Instruments™ AM625/AM623 Sitara™ 64-bit        |
|                  | Quad-Core Arm® Cortex®-A53, 1.4 GHz                  |
| Memory           | Onboard DDR4, up to 4GB                              |
| Storage          | eMMC 5.1, 16GB (Optional 32GB/64GB/128GB)            |
|                  | Micro SD Card x 1                                    |
| Real Time Clock  | RTC x 1                                              |
| Security         | TPM 2.0 (Optional)                                   |
| Indicator        | Programmable LED Control x 3                         |
| Cellular         | Full-size Mini Card Connector x 1 (USB Signal, power |
|                  | control available by software)                       |
| Wireless LAN     | Half-size Mini Card Connector x 1 (USB Signal, power |
|                  | control available by software)                       |
| Operating System | Debian 12 (Default, GUI is optional)                 |
| Support Protocol | _                                                    |

| I/O         |                                                        |
|-------------|--------------------------------------------------------|
| Serial Port | RS-232/422/485 x 4 (by Phoenix Connector x 2, Pin      |
|             | Header x 2)                                            |
| Ethernet    | Gigabit Ethernet x 2 (integrated RGMII)                |
| USB         | USB 2.0 x 1 Host/Device by Image option, default: Host |
|             | USB 2.0 Host x 1                                       |
|             | USB 2.0 x 1 (Pin Header)                               |
| ADC         | _                                                      |
| Audio       | Line in x 1/Line Out x 1/Mic x 1 (optional)            |

| I/O                   |                                                    |
|-----------------------|----------------------------------------------------|
| DI/DO                 | _                                                  |
| CANBus                | CAN 2.0 FD x 2 (Optional)                          |
| Display               | HDMI 1.4b x 1                                      |
|                       | 18/24-bit Dual-Channel LVDS x 1, up to 1920 x 1080 |
| Power Connector       | 2-Pin 2.54mm Pitch Phoenix Connector               |
| Debug Port            | Micro USB x 1                                      |
| Expansion             | Half-size Mini Card x 1 (USB 2.0)                  |
|                       | Full-size Mini Card x 1 (USB 2.0)                  |
|                       | SPI x 4 (optional)                                 |
|                       | I2C x 2 (optional)                                 |
|                       | UART x 2 (optional)                                |
| Other                 | GPIO x 1                                           |
|                       | I2C x 1                                            |
|                       | SPI x 1 (CSx2)                                     |
|                       |                                                    |
| Power Supply          |                                                    |
| Power Requirement     | DC 9V ~ 36V (Optional: 12V)                        |
| Power Consumption     | 5.76W (Full Loading)                               |
| MTBF                  | 1,279,408 Hours                                    |
| Environmental         |                                                    |
| Dimension             | 3.94" x 2.83" (100mm x 72mm)                       |
| Weight                | 0.18lb (0.083ka)                                   |
| Mounting              |                                                    |
| Operating Temperature | -40°F ~ 185°F (-40°C ~ 85°C)                       |
| 13be-e-e-e            | Optional: 32°F ~ 140°F (0°C ~ 60°C)                |
| Storage Temperature   | -40°F ~ 185°F (-40°C ~ 85°C)                       |
|                       |                                                    |

| Environmental      | Environmental                              |  |
|--------------------|--------------------------------------------|--|
| Operating Humidity | 0% ~ 95% relative humidity, non-condensing |  |
| Certification      | CE/ECC Class A                             |  |

## 1.2 Function Block Diagram

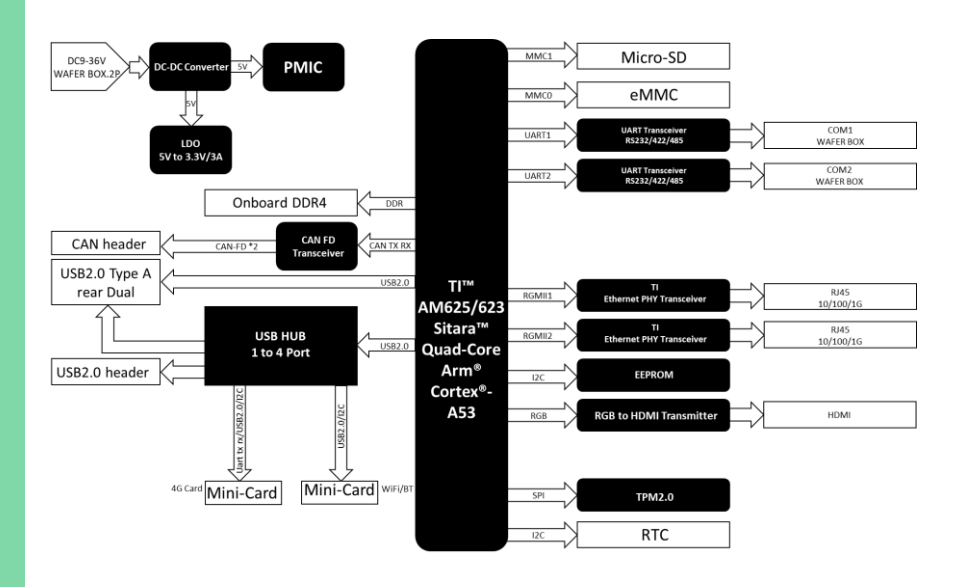

# Chapter 2

Hardware Information

#### 2.1 Dimensions

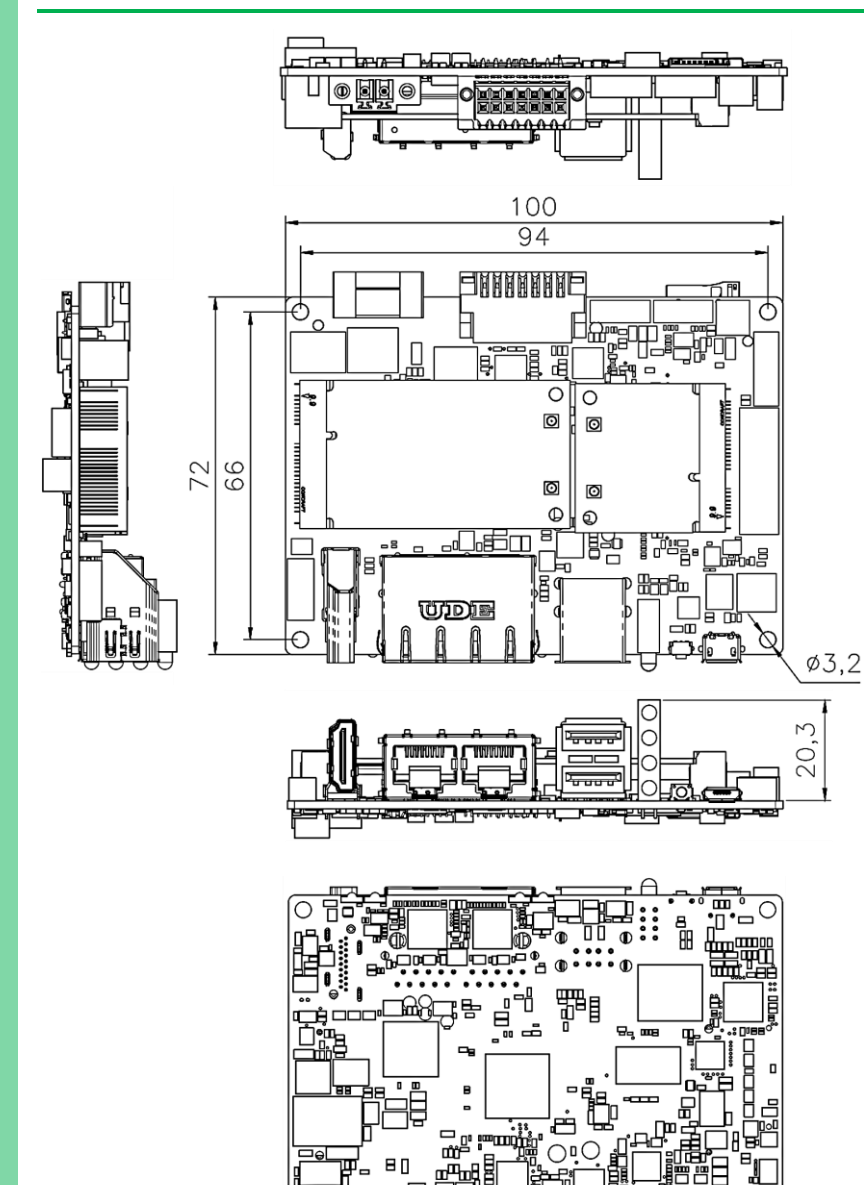

F 6 80

•

119

Γ

 $\bigcirc \square$ 

8 8

Ĩ

Η

5

0

0

## 2.2 Jumpers and Connectors

## Component Side

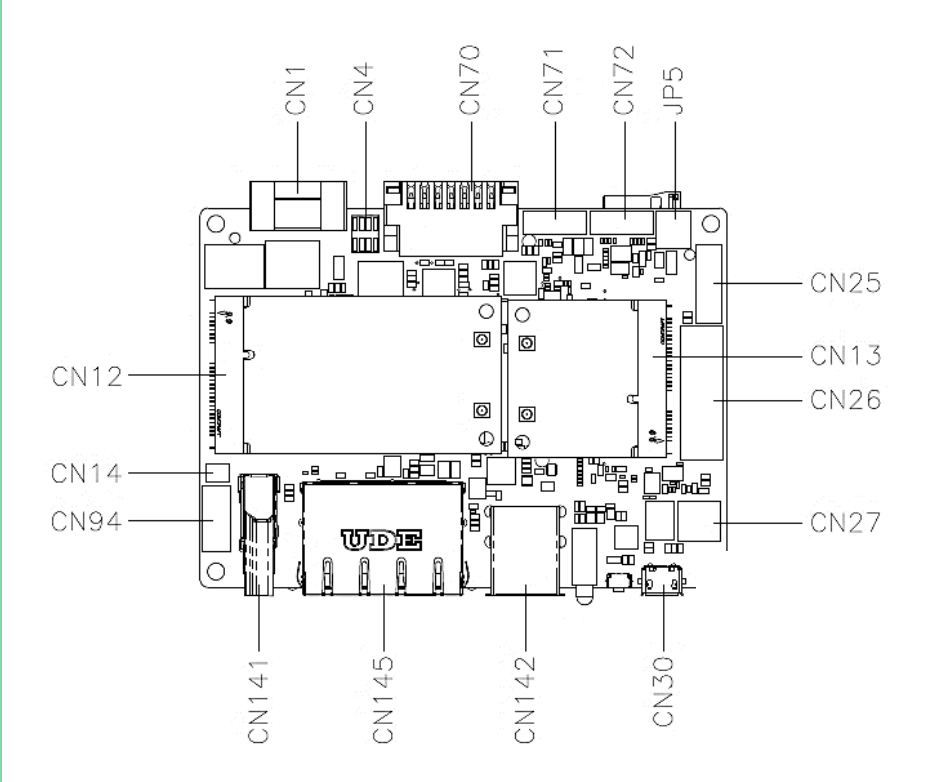

Pico-ITX Board

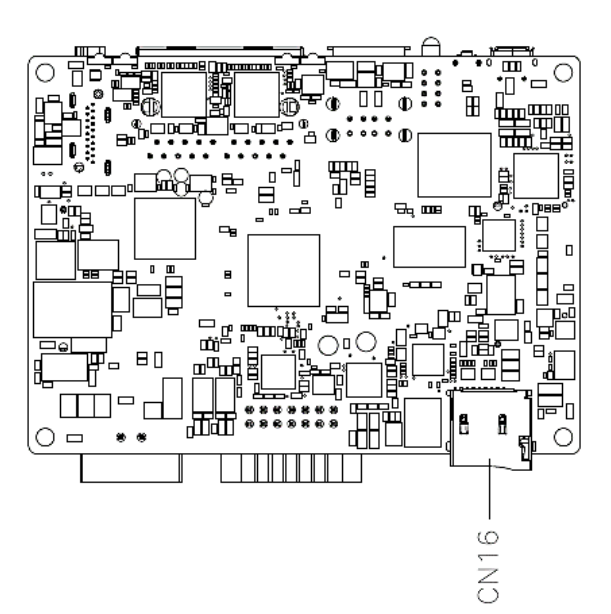

## 2.3 List of Jumpers

Jumpers allow users to manually customize system configurations to their suitable application needs.

Please refer to the table below for all of the board's jumpers that you can configure for your application

| Label              | Function                       |
|--------------------|--------------------------------|
| JP5 (Pins 1, 3, 5) | LVDS VDD Power Selection       |
| JP5 (Pins 2, 4, 6) | LVDS Backlight Power Selection |
| JP6 (Pins 2, 4, 6) | Boot Selection                 |

## 2.3.1 LVDS VDD Power Selection (JP5 Pins 1, 3, 5)

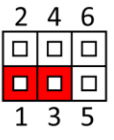

| _2 | 4 | 6 |
|----|---|---|
|    |   |   |
|    |   |   |
| 1  | 3 | 5 |

LVDS VDD = 5V

LVDS VDD = 3.3V (Default)

## 2.3.2 LVDS Backlight Power Selection (JP5 Pins 2, 4, 6)

| 2 | 4 | 6 |
|---|---|---|
|   |   |   |
|   |   |   |
| 1 | 3 | 5 |

| 2 | 4 | 6 |
|---|---|---|
|   |   |   |
|   |   |   |
| 1 | 3 | 5 |

LVDS Backlight = 5V

| lvds | Backlight | = 12V | (Default) |
|------|-----------|-------|-----------|
|------|-----------|-------|-----------|

**Note**: To prevent damage to the system or unwanted operation, do not use any other configuration for JP5 than what is shown in Ch2.3.1 and Ch2.3.2

| 2 | 4 | 6 |
|---|---|---|
|   |   |   |
|   |   |   |
| 1 | 3 | 5 |

| 2 | 4 | 6 |
|---|---|---|
|   |   |   |
|   |   |   |
| 1 | 3 | 5 |

SD Card Mode

eMMC Mode (Default)

**Note:** To prevent damage to the system or unwanted operation, do not use any other configuration for JP5 than what is shown in Ch2.3.1 and Ch2.3.2.

## 2.4 List of Connectors

Please refer to the table below for all of the board's connectors that you can configure for your application

| Label | Function                               |
|-------|----------------------------------------|
| CN1   | DC Power                               |
| CN4   | SPI/I2C/GPIO Connector                 |
| CN12  | Full-size Mini Card Slot               |
| CN13  | Half-size Mini Card Slot               |
| CN14  | RTC Battery Connector                  |
| CN16  | Micro SD Slot                          |
| CN25  | LVDS Port Inverter/Backlight Connector |
| CN26  | LVDS Connector                         |
| CN27  | Audio Port                             |
| CN30  | Debug Port                             |
| CN70  | COM Port 1/Port 2 (RS-232/422/485)     |
| CN71  | COM Port 3 (RS-232/422/485)            |
| CN72  | COM Port 4 (RS-232/422/485)            |
| CN94  | Internal USB 2.0 Port                  |
| CN141 | HDMI Port                              |
| CN142 | USB 2.0 Port 1/Port 2                  |
| CN145 | RJ-45 LAN Port 1/Port 2                |

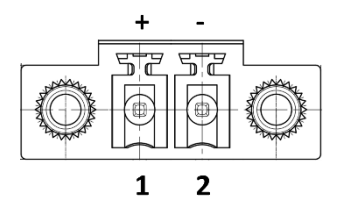

| Pin | Pin Name | Signal Type | Signal Level  |
|-----|----------|-------------|---------------|
| 1   | DC_IN    | PWR         | +9~36V / +12V |
| 2   | GND      | GND         |               |

Note 1: Wide range input voltage from +9V to +36V or +12V for specified version.

**Note 2:** Please check the input voltage description on product label before inserting power.

## 2.4.2 SPI/I2C/GPIO Connector (CN4)

| 2       | 4   | 6  | 8            |
|---------|-----|----|--------------|
| A       | A   | A  | A            |
| Ø       |     | Ø  |              |
|         |     |    |              |
| کر<br>ک | `ਚ` | `ਚ | <del>ک</del> |
| 1       | 3   | 5  | 7            |

| Pin | Pin Name | Signal Type | Signal Level |
|-----|----------|-------------|--------------|
| 1   | SPI_CLK  | I/O         | +3.3V        |
| 2   | SPI_CS1  | I/O         | +3.3V        |
| 3   | SPI_DO   | I/O         | +3.3V        |
| 4   | I2C_SCL  | I/O         | +3.3V        |
| 5   | SPI_D1   | I/O         | +3.3V        |
| 6   | I2C_SDA  | I/O         | +3.3V        |

| Pin | Pin Name | Signal Type | Signal Level |
|-----|----------|-------------|--------------|
| 7   | SPIO_CSO | I/O         | +3.3V        |
| 8   | GPIO_16  | I/O         | +3.3V        |

Note: Pitch = 1.27mm.

## 2.4.3 Full-size Mini Card Slot (CN12)

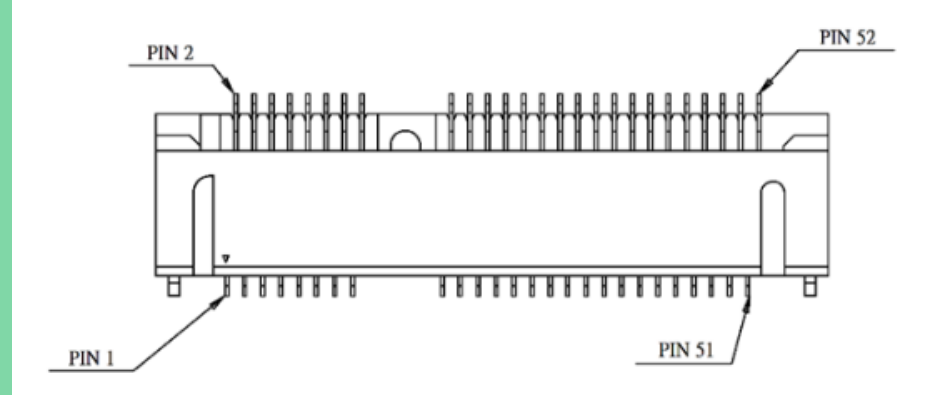

| Pin | Pin Name | Signal Type | Signal Level |
|-----|----------|-------------|--------------|
| 1   | NC       |             |              |
| 2   | +3.3VSB  | PWR         | +3.3V        |
| 3   | NC       |             |              |
| 4   | GND      | GND         |              |
| 5   | NC       |             |              |
| 6   | NC       |             |              |
| 7   | NC       | NC          |              |
| 8   | NC       |             |              |
| 9   | GND      | GND         |              |
| 10  | NC       |             |              |
| 11  | NC       |             |              |
| 12  | NC       |             |              |
| 13  | NC       |             |              |

.

| Pin | Pin Name             | Signal Type | Signal Level |
|-----|----------------------|-------------|--------------|
| 14  | NC                   |             |              |
| 15  | GND                  | GND         |              |
| 16  | NC                   |             |              |
| 17  | NC                   |             |              |
| 18  | GND                  | GND         |              |
| 19  | NC                   |             |              |
| 20  | W_DISABLE1# (Note 1) | OUT         | +3.3V        |
| 21  | GND                  | GND         |              |
| 22  | PERST1#              | OUT         | +3.3V        |
| 23  | UART_TX              | OUT         | +3.3V        |
| 24  | +3.3VSB              | PWR         | +3.3V        |
| 25  | NC                   |             |              |
| 26  | GND                  | GND         |              |
| 27  | GND                  | GND         |              |
| 28  | NC                   |             |              |
| 29  | GND                  | GND         |              |
| 30  | SMB1_CLK (Note 1)    | OUT         | +3.3V        |
| 31  | UART_RX              | IN          | +3.3V        |
| 32  | SMB1_DATA (Note 1)   | I/O         | +3.3V        |
| 33  | NC                   |             |              |
| 34  | GND                  | GND         |              |
| 35  | GND                  | GND         |              |
| 36  | USB1_D-              | DIFF        |              |
| 37  | GND                  | GND         |              |
| 38  | USB1_D+              | DIFF        |              |
| 39  | +3.3VSB              | PWR         | +3.3V        |
| 40  | GND                  | GND         |              |
| 41  | +3.3VSB              | PWR         | +3.3V        |
| 42  | NC                   |             |              |
| 43  | NC                   |             |              |
| 44  | NC                   |             |              |
| 45  | NC                   |             |              |
| 46  | NC                   |             |              |

| Pin | Pin Name | Signal Type | Signal Level |
|-----|----------|-------------|--------------|
| 47  | NC       |             |              |
| 48  | NC       |             |              |
| 49  | NC       |             |              |
| 50  | GND      | GND         |              |
| 51  | NC       |             |              |
| 52  | +3.3VSB  | PWR         | +3.3V        |

Note 1: The function is disabled by unmounted 0ohm jumper.

W\_DISABLE1#: R3232, SMB1\_CLK: R328, SMB1\_DATA: R326.

Note 2: The driving current supports up to 2A.

Note 3: For 4G full-size mini card.

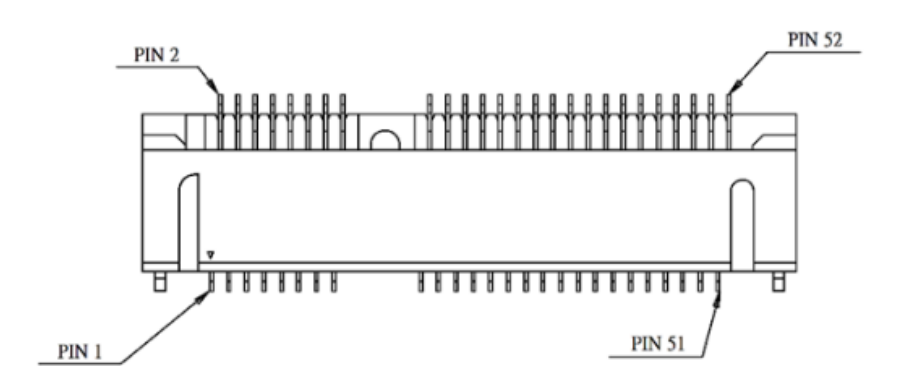

| Pin | Pin Name             | Signal Type | Signal Level |
|-----|----------------------|-------------|--------------|
| 1   | NC                   |             |              |
| 2   | +3.3VSB              | PWR         | +3.3V        |
| 3   | NC                   |             |              |
| 4   | GND                  | GND         |              |
| 5   | NC                   |             |              |
| 6   | NC                   |             |              |
| 7   | NC                   |             |              |
| 8   | NC                   |             |              |
| 9   | GND                  | GND         |              |
| 10  | NC                   |             |              |
| 11  | NC                   |             |              |
| 12  | NC                   |             |              |
| 13  | NC                   |             |              |
| 14  | NC                   |             |              |
| 15  | GND                  | GND         |              |
| 16  | NC                   |             |              |
| 17  | NC                   |             |              |
| 18  | GND                  | GND         |              |
| 19  | NC                   |             |              |
| 20  | W_DISABLE2# (Note 1) | OUT         | +3.3V        |
| 21  | GND                  | GND         |              |

| Pin | Pin Name           | Signal Type | Signal Level |
|-----|--------------------|-------------|--------------|
| 22  | PERST2#            | OUT         | +3.3V        |
| 23  | NC                 |             |              |
| 24  | +3.3VSB            | PWR         | +3.3V        |
| 25  | NC                 |             |              |
| 26  | GND                | GND         |              |
| 27  | GND                | GND         |              |
| 28  | NC                 |             |              |
| 29  | GND                | GND         |              |
| 30  | SMB2_CLK (Note 1)  | OUT         | +3.3V        |
| 31  | NC                 |             |              |
| 32  | SMB2_DATA (Note 1) | I/O         | +3.3V        |
| 33  | NC                 |             |              |
| 34  | GND                | GND         |              |
| 35  | GND                | GND         |              |
| 36  | USB2_D-            | DIFF        |              |
| 37  | GND                | GND         |              |
| 38  | USB2_D+            | DIFF        |              |
| 39  | +3.3VSB            | PWR         | +3.3V        |
| 40  | GND                | GND         |              |
| 41  | +3.3VSB            | PWR         | +3.3V        |
| 42  | NC                 |             |              |
| 43  | NC                 |             |              |
| 44  | NC                 |             |              |
| 45  | NC                 |             |              |
| 46  | NC                 |             |              |
| 47  | NC                 |             |              |
| 48  | NC                 |             |              |
| 49  | NC                 |             |              |
| 50  | GND                | GND         |              |
| 51  | NC                 |             |              |
| 52  | +3.3VSB            | PWR         | +3.3V        |

Note 1: The function is disabled by unmount 0ohm jumper. W\_DISABLE2#: R334, SMB2\_CLK: R9237, SMB2\_DATA: R9236 Note 2: The driving current supports up to 2A.

Note 3: For WIFI / BT half-size mini card.

## 2.4.5 RTC Battery Connector (CN14)

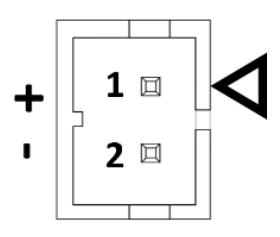

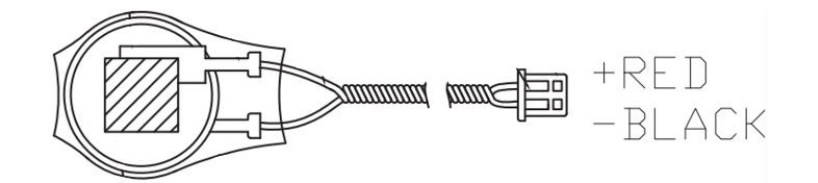

| Pin | Pin Name | Signal Type | Signal Level |
|-----|----------|-------------|--------------|
| 1   | +3.3V    | PWR         | +3.3V        |
| 2   | GND      | GND         |              |

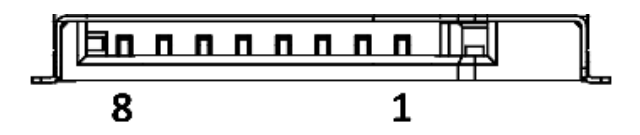

| Pin | Pin Name | Signal Type | Signal Level |
|-----|----------|-------------|--------------|
| 1   | SD_DAT2  | I/O         | +3.3V        |
| 2   | SD_DAT3  | I/O         | +3.3V        |
| 3   | SD_CMD   | OUT         | +3.3V        |
| 4   | SD_VDD   | PWR         | +3.3V        |
| 5   | SD_CLK   | OUT         | +3.3V        |
| 6   | SD_VSS   | GND         |              |
| 7   | SD_DAT0  | I/O         | +3.3V        |
| 8   | SD_DAT1  | I/O         | +3.3V        |

## 2.4.7 LVDS Port Inverter/Backlight Connector (CN25)

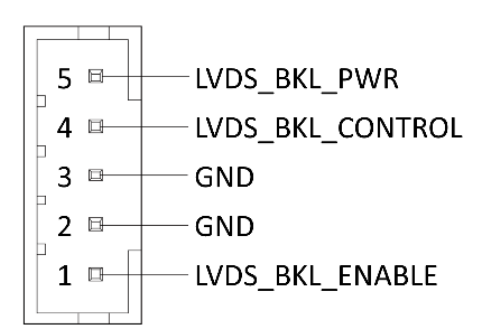

| Pin | Pin Name         | Signal Type | Signal Level |
|-----|------------------|-------------|--------------|
| 1   | LVDS_BKL_ENABLE  | OUT         | +3.3V        |
| 2   | GND              | GND         |              |
| 3   | GND              | GND         |              |
| 4   | LVDS_BKL_CONTROL | OUT         |              |
| 5   | LVDS_BLK_PWR     | PWR         | +5V / +12V   |

Note 2: The driving current supports up to 2A.

## 2.4.8 LVDS Connector (CN26)

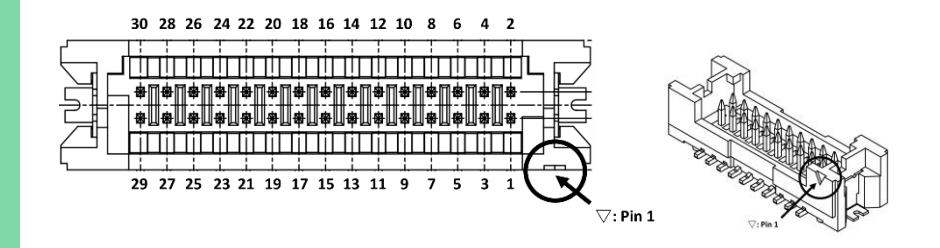

| Pin | Pin Name         | Signal Type | Signal Level |
|-----|------------------|-------------|--------------|
| 1   | LVDS_BLK_ENABLE  | OUT         |              |
| 2   | LVDS_BKL_CONTROL | OUT         |              |
| 3   | LVDS_VDD         | PWR         | +3.3V / +5V  |
| 4   | GND              | GND         |              |
| 5   | LVDS_A_CLK-      | DIFF        |              |
| 6   | LVDS_A_CLK+      | DIFF        |              |
| 7   | LVDS_VDD         | PWR         | +3.3V/+5V    |
| 8   | GND              | GND         |              |
| 9   | LVDS_DA0-        | DIFF        |              |
| 10  | LVDS_DA0+        | DIFF        |              |
| 11  | LVDS_DA1-        | DIFF        |              |
| 12  | LVDS_DA1+        | DIFF        |              |
| 13  | LVDS_DA2-        | DIFF        |              |
| 14  | LVDS_DA2+        | DIFF        |              |
| 15  | LVDS_DA3-        | DIFF        |              |
| 16  | LVDS_DA3+        | DIFF        |              |
| 17  | DDC_DATA         | I/O         | +3.3V        |
| 18  | DDC_CLK          | I/O         | +3.3V        |
| 19  | LVDS_DB0-        | DIFF        |              |

| Pin | Pin Name    | Signal Type | Signal Level |
|-----|-------------|-------------|--------------|
| 20  | LVDS_DB0+   | DIFF        |              |
| 21  | LVDS_DB1-   | DIFF        |              |
| 22  | LVDS_DB1+   | DIFF        |              |
| 23  | LVDS_DB2-   | DIFF        |              |
| 24  | LVDS_DB2+   | DIFF        |              |
| 25  | LVDS_DB3-   | DIFF        |              |
| 26  | LVDS_DB3+   | DIFF        |              |
| 27  | LVDS_VDD    | PWR         | +3.3V / +5V  |
| 28  | GND         | GND         |              |
| 29  | LVDS_B_CLK- | DIFF        |              |
| 30  | LVDS_B_CLK+ | DIFF        |              |

Note 1: LVDS/ LVDS\_VDD can be set to +3.3V or +5V by JP5.

Note 2: The driving current supports up to 2A.

## 2.4.9 Audio Port (CN27)

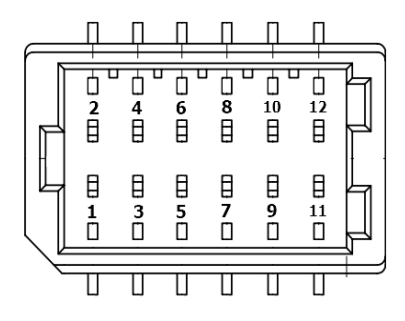

| Pin | Pin Name   | Signal Type | Signal Level |
|-----|------------|-------------|--------------|
| 1   | LINE_R_OUT | OUT         | +3.3V        |
| 2   | MIC_R      | IN          | +3.3V        |
| 3   | LINE_L_OUT | OUT         | +3.3V        |
| 4   | MIC_L      | IN          | +3.3V        |
| 5   | NC         |             |              |
| 6   | NC         |             |              |

| Pin | Pin Name   | Signal Type | Signal Level |
|-----|------------|-------------|--------------|
| 7   | GND_AUDIO  | GND         |              |
| 8   | GND_AUDIO  | GND         |              |
| 9   | NC         |             |              |
| 10  | LINE_R_IN  | IN          | +3.3V        |
| 11  | +VDD_AUDIO | PWR         | +3.3V        |
| 12  | LINE_L_IN  | IN          | +3.3V        |

## 2.4.10 Debug Port (CN30)

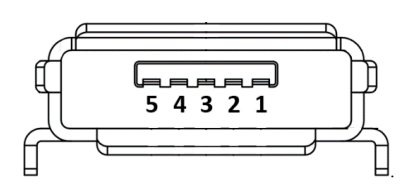

| Pin | Pin Name | Signal Type | Signal Level |
|-----|----------|-------------|--------------|
| 1   | +5VSB    | PWR         | 5V           |
| 2   | USBO_DN  | DIFF        |              |
| 3   | USBO_DP  | DIFF        |              |
| 4   | USB0_ID  | IN          | 3.3V         |
| 5   | GND      | GND         |              |

Note: USB to UART (XR21V1410) debug port.
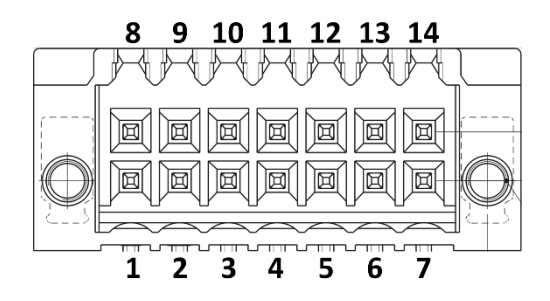

| Pin | Pin Name      | Signal Type | Signal Level     |
|-----|---------------|-------------|------------------|
| 1   | TX1           | OUT         | ±9V/±5V          |
| 2   | RX1           | IN          | ±9V/±5V          |
| 3   | DCD1          | IN          | ±9V/±5V          |
| 4   | DTR1          | OUT         | ±9V/±5V          |
| 5   | GND           | GND         |                  |
| 6   | CAN1_H / RST1 | DIFF / OUT  | DIFF / ±9V / ±5V |
| 7   | CAN1_L / CTS1 | DIFF / IN   | DIFF / ±9V / ±5V |
| 8   | TX2           | OUT         | ±9V/±5V          |
| 9   | RX2           | IN          | ±9V/±5V          |
| 10  | DCD2          | IN          | ±9V/±5V          |
| 11  | DTR2          | OUT         | ±9V/±5V          |
| 12  | GND           | GND         |                  |
| 13  | CAN2_H / RTS2 | DIFF / OUT  | DIFF / ±9V / ±5V |
| 14  | CAN2_L / CTS2 | DIFF / IN   | DIFF / ±9V / ±5V |

| COM Port 1 RS-422 |           |             |              |  |
|-------------------|-----------|-------------|--------------|--|
| Pin               | Pin Name  | Signal Type | Signal Level |  |
| 5                 | GND       | GND         |              |  |
| 3                 | RS422_TX- | OUT         | ±9V/±5V      |  |
| 2                 | RS422_TX+ | OUT         | ±9V/±5V      |  |
| 1                 | RS422_RX+ | IN          | ±9V/±5V      |  |
| 4                 | RS422_RX- | IN          | ±9V/±5V      |  |

|     |          | COM Port 1 RS-485 |              |
|-----|----------|-------------------|--------------|
| Pin | Pin Name | Signal Type       | Signal Level |
| 5   | GND      | GND               |              |
| 3   | RS485_D- | I/O               | ±9V/±5V      |
| 2   | RS485_D+ | I/O               | ±9V/±5V      |
|     |          |                   |              |

| COM Port 2 RS-422 |           |             |              |  |
|-------------------|-----------|-------------|--------------|--|
| Pin               | Pin Name  | Signal Type | Signal Level |  |
| 12                | GND       | GND         |              |  |
| 10                | RS422_TX- | OUT         | ±9V/±5V      |  |
| 9                 | RS422_TX+ | OUT         | ±9V/±5V      |  |
| 8                 | RS422_RX+ | IN          | ±9V/±5V      |  |
| 11                | RS422_RX- | IN          | ±9V/±5V      |  |

| COM Port 2 RS-485 |          |             |              |  |
|-------------------|----------|-------------|--------------|--|
| Pin               | Pin Name | Signal Type | Signal Level |  |
| 12                | GND      | GND         |              |  |
| 10                | RS485_D- | I/O         | ±9V/±5V      |  |
| 9                 | RS485_D+ | I/O         | ±9V/±5V      |  |

Note 1: COM1/ 2 RS-232/422/485 can be set by setting and the default is RS-232.

Note 2: Set signal level ±9V / ±5V by PSP5 / PSP6 short.

Note 3: The function can be set by mounting 0ohm jumper.

CAN1\_H (default): R9330 / RST1: R9329, CAN1\_L(default): R9332 / CTS1: R9331,

CAN2\_H(default): R9333 / RTS2: R9334, CAN2\_L(default): R9335 / CTS2: R9336.

# 2.4.12 COM Port 3 (RS-232/422/485) (CN71)

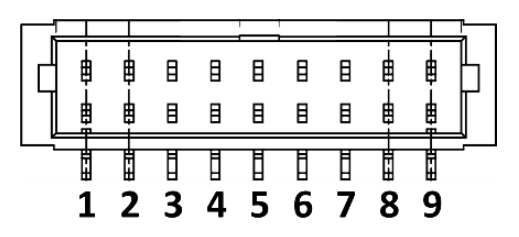

| Pin | Pin Name | Signal Type | Signal Level |
|-----|----------|-------------|--------------|
| 1   | DCD3     | IN          | ±9V/±5V      |
| 2   | RX3      | IN          | ±9V/±5V      |
| 3   | TX3      | OUT         | ±9V/±5V      |
| 4   | DTR3     | OUT         | ±9V/±5V      |
| 5   | GND      | GND         |              |
| 6   | DSR3     | IN          | ±9V/±5V      |
| 7   | RTS3     | OUT         | ±9V/±5V      |
| 8   | CTS3     | IN          | ±9V/±5V      |
| 9   | RI3      | IN          | ±9V / ±5V    |

# 2.4.13 COM Port 4 (RS-232/422/485) (CN72)

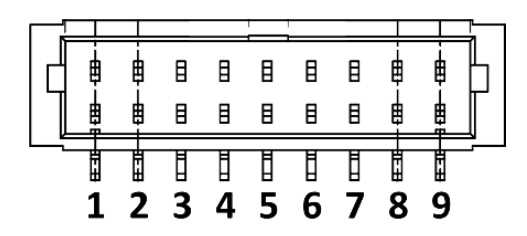

| Pin | Pin Name | Signal Type | Signal Level |
|-----|----------|-------------|--------------|
| 1   | DCD4     | IN          | ±9V/±5V      |
| 2   | RX4      | IN          | ±9V/±5V      |
| 3   | TX4      | OUT         | ±9V/±5V      |
| 4   | DTR4     | OUT         | ±9V/±5V      |

| Pin | Pin Name | Signal Type | Signal Level |
|-----|----------|-------------|--------------|
| 5   | GND      | DGND        |              |
| 6   | DSR4     | IN          | ±9V/±5V      |
| 7   | RTS4     | OUT         | ±9V/±5V      |
| 8   | CTS4     | IN          | ±9V/±5V      |
| 9   | RI4      | IN          | ±9V/±5V      |

# 2.4.14 Internal USB 2.0 Port (CN94)

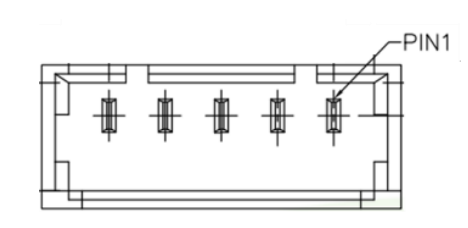

| Pin | Pin Name | Signal Type | Signal Level |
|-----|----------|-------------|--------------|
| 1   | +5VSB    | PWR         | +5V          |
| 2   | USB3_DN  | DIFF        |              |
| 3   | USB3_DP  | DIFF        |              |
| 4   | GND      | GND         |              |
| 5   | GND      | GND         |              |

Note: The driving current supports up to 2A..

# 2.4.15 HDMI Port (CN141)

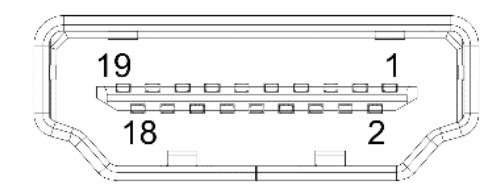

| Pin | Pin Name     | Signal Type | Signal Level |
|-----|--------------|-------------|--------------|
| 1   | HDMI_TX2+    | DIFF        |              |
| 2   | GND          | GND         |              |
| 3   | HDMI_TX2-    | DIFF        |              |
| 4   | HDMI_TX1+    | DIFF        |              |
| 5   | GND          | GND         |              |
| 6   | HDMI_TX1-    | DIFF        |              |
| 7   | HDMI_TX0+    | DIFF        |              |
| 8   | GND          | GND         |              |
| 9   | HDMI_TX0-    | DIFF        |              |
| 10  | HDMI_CLK+    | DIFF        |              |
| 11  | GND          | GND         |              |
| 12  | HDMI_CLK-    | DIFF        |              |
| 13  | HDMI_CEC     | OUT         | +3.3V        |
| 14  | HDMI_Utility | OUT         | +1,8V        |
| 15  | DDC_CLK      | I/O         | +5V          |
| 16  | DDC_DATA     | I/O         | +5V          |
| 17  | GND          | GND         |              |
| 18  | +V5S         | PWR         | +5V          |
| 19  | HDMI_HPD     | OUT         | +1.8V        |

## 2.4.16 USB 2.0 Port 1/Port 2 (CN142)

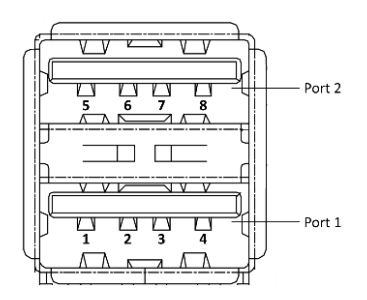

| Pin | Pin Name | Signal Type | Signal Level |
|-----|----------|-------------|--------------|
| 1   | +5VSB    | PWR         | +5V          |
| 2   | USB1_DN  | DIFF        |              |
| 3   | USB1_DP  | DIFF        |              |
| 4   | GND      | GND         |              |
| 5   | +5VSB    | PWR         | +5V          |
| 6   | USB2_DN  | DIFF        |              |
| 7   | USB2_DP  | DIFF        |              |
| 8   | GND      | GND         |              |

Note 1: The driving current supports up to 2A.

## 2.4.17 RJ-45 LAN Port 1/Port 2 (CN145)

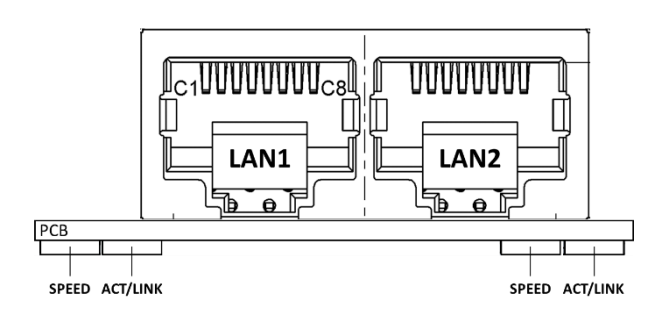

| Pin  | Pin Name    | Signal Type | Signal Level |
|------|-------------|-------------|--------------|
| L_1  | LAN1_MDI0_P | DIFF        |              |
| L_2  | LAN1_MDI0_N | DIFF        |              |
| L_3  | LAN1_MDI1_P | DIFF        |              |
| L_4  | LAN1_MDI1_N | DIFF        |              |
| L_5  | GND         | GND         |              |
| L_6  | GND         | GND         |              |
| L_7  | LAN1_MDI2_P | DIFF        |              |
| L_8  | LAN1_MDI2_N | DIFF        |              |
| L_9  | LAN1_MDI3_P | DIFF        |              |
| L_10 | LAN1_MDI3_N | DIFF        |              |
| R_1  | LAN2_MDI0_P | DIFF        |              |
| R_2  | LAN2_MDI0_N | DIFF        |              |
| R_3  | LAN2_MDI1_P | DIFF        |              |
| R_4  | LAN2_MDI1_N | DIFF        |              |
| R_5  | GND         | GND         |              |
| R_6  | GND         | GND         |              |
| R_7  | LAN2_MDI2_P | DIFF        |              |
| R_8  | LAN2_MDI2_N | DIFF        |              |
| R_9  | LAN2_MDI3_P | DIFF        |              |
| R_10 | LAN2_MDI3_N | DIFF        |              |

Note: External ACTIVE/LINK & SPEED LEDs.

# Chapter 3

Product Setup and Configuration

## 3.1.1 Debug Console

When connecting a PC or laptop to the SRG/PICO-AM62, using PuTTY with Windows 10 is recommended. Users can download the software from the PuTTY website:

Step 1: Download the PuTTY tools: https://www.putty.org/.

Step 2: Set jumper (JP5) to 3-5 2-6 (default settings).

| 2 | 4 | 6 |
|---|---|---|
|   |   |   |
|   |   |   |
| 1 | 3 | 5 |

Step 3: Set jumper (JP6) to 4-6 (default settings).

| 2 | 4 | 6 |
|---|---|---|
|   |   |   |
|   |   |   |
| 1 | 3 | 5 |

Step 4: Use micro USB(CN30) connect debug port and your computer.

Step 5: Power On (CN1).

Step 6: Download xr21v1410 windows driver:

https://www.maxlinear.com/product/interface/uarts/usb-uarts/xr21v1410

| Overview Documentatio      | n & Design Tools Quality & RoHS  | Parts & Purchasing Pa        | ackaging | Notifications | FAQs & Support | Videos   |
|----------------------------|----------------------------------|------------------------------|----------|---------------|----------------|----------|
| Software: GUIs & Utilities | Android Application              |                              |          | 10            | November 2015  | 476.6 KB |
| Software: GUIs & Utilities | XR21V141x Linux EEPROM Program   | nming Utility                |          | 2.0.0         | April 2013     | 2.2 KB   |
| Software: GUIs & Utilities | XR21V141x Windows EEPROM Proj    | ramming Utility              |          | 1.0.0.7A      | December 2012  | 963.9 KB |
| Product Flyers             | Full-Speed USB UART Family       |                              |          | 1.1           | November 2020  | 605.3 KB |
| Product Brochures          | Interface Brochure               |                              |          |               | November 2023  | 3.7 MB   |
| Software: Drivers          | Windows 10 and newer             |                              |          | 2.7.0.0       | January 2023   | 169.2 KB |
| Software: Drivers          | Linux 3.6.x and Newer            |                              |          | 1D            | September 2021 | 29.9 KB  |
| Software: Drivers          | Windows 7, 8                     |                              |          | 2.6.0.0       | December 2019  | 145.7 KB |
| Software: Drivers          | XRUSB1 for Win XP SP3 and newer  |                              |          | 2.2.5.0       | March 2016     | 1 MB     |
| Software: Drivers          | Linux 2.6.18 to 3.4.x            |                              |          | 1A            | January 2015   | 19.1 KB  |
| Software: Drivers          | Mac                              |                              |          | 1.0.4         | October 2013   | 171.3 KB |
| Schematics & Design Files  | XR21V1410IL-0C-ER Evaluation Box | rd Schamatics & Design Files |          |               | December 2020  | 400 8 KB |

# Step 7: Open Device Manager and install xr21v1410 driver.

| 🛃 Device Manager                      | - | × |
|---------------------------------------|---|---|
| File Action View Help                 |   |   |
|                                       |   |   |
| ✓ ▲ AA-FA009385                       |   |   |
| > 4 Audio inputs and outputs          |   |   |
| > 🍃 Batteries                         |   |   |
| > 🗑 Biometric devices                 |   |   |
| > 😣 Bluetooth                         |   |   |
| > 👰 Cameras                           |   |   |
| > 💻 Computer                          |   |   |
| > 👝 Disk drives                       |   |   |
| > 🤜 Display adapters                  |   |   |
| > 🔐 DVD/CD-ROM drives                 |   |   |
| > 📓 Firmware                          |   |   |
| > 🗛 Human Interface Devices           |   |   |
| > 🦷 IDE ATA/ATAPI controllers         |   |   |
| > 🥅 Keyboards                         |   |   |
| > 🕼 Mice and other pointing devices   |   |   |
| > 🛄 Monitors                          |   |   |
| > 🚽 Network adapters                  |   |   |
| > V Other devices                     |   |   |
| V 📮 Ports (COM & LPT)                 |   |   |
| 💭 USB Serial Port (COM23)             |   |   |
| > 🖻 Print queues                      |   |   |
| >  Processors                         |   |   |
| > I Security devices                  |   |   |
| > 📲 Software components               |   |   |
| > Software devices                    |   |   |
| > 🕡 Sound, video and game controllers |   |   |
| > 🍇 Storage controllers               |   |   |
| > 🏣 System devices                    |   |   |
| > 🏺 Universal Serial Bus controllers  |   |   |
|                                       |   |   |
|                                       |   |   |
|                                       |   |   |
|                                       |   |   |

| USB Seria     | al Port (CON   | 123) Pro       | opertie                | s                  |                                             | )          | × |
|---------------|----------------|----------------|------------------------|--------------------|---------------------------------------------|------------|---|
| General       | Port Settings  | Driver         | Details                | Ever               | nts                                         |            |   |
|               | USB Serial     | Port (C        | OM23)                  |                    |                                             |            |   |
|               | Driver Provide | er: Mi         | icrosoft               |                    |                                             |            |   |
|               | Driver Date:   | 6/             | 21/2006                |                    |                                             |            |   |
|               | Driver Versior | n: 10          | ).0.19041              | .3636              |                                             |            |   |
|               | Digital Signer | : Mi           | crosoft V              | /indow             | IS                                          |            |   |
| Dr <u>i</u> v | ver Details    | View           | details al             | oout th            | ne installed driver                         | files.     |   |
| Upo           | date Driver    | Upda           | te the dri             | ver for            | r this device.                              |            |   |
| Roll          | Back Driver    | lf the<br>back | device fi<br>to the pr | ails aft<br>evious | er updating the dr<br>sly installed driver. | iver, roll |   |
| <u>D</u> isa  | ble Device     | Disat          | ble the de             | vice.              |                                             |            |   |
| <u>U</u> nin  | stall Device   | Unin           | stall the d            | evice              | from the system (/                          | Advanced). |   |
|               |                |                |                        |                    | ОК                                          | Cancel     |   |

Update Drivers - USB Serial Port (COM23)

How do you want to search for drivers?

→ Search automatically for drivers Windows will search your computer for the best available driver and install it on your device.

→ B<u>r</u>owse my computer for drivers Locate and install a driver manually.

| C | а | n | c | e | L. |
|---|---|---|---|---|----|
| - | - |   | - | - |    |

×

| Search for drivers in this location:                                                                                                    | _                     |
|----------------------------------------------------------------------------------------------------|-----------------------|
| PICO\Debug_driver\xr21x_win10_v2.7.0.0\XR21_Win10_V2.7.0.0\x64                                                                                                    | Browse                |
| Include subfolders                                                                                                    |                       |
|                                                                                                    |                       |
| $\rightarrow$ Let me nick from a list of available drivers on my                                                                                                    | computer              |
| This list will show available drivers compatible with the device, a<br>same category as the device.                                                                                                    | nd all drivers in the |
|                                                                                                    |                       |
|                                                                                                    |                       |
|                                                                                                    | Next Cancel           |
|                                                                                                    | Close                 |
|                                                                                                    |                       |
|                                                                                                    |                       |
|                                                                                                    |                       |
| Undete Drivere VP31V1410 USP UART (COM32)                                                                                                    |                       |
| Update Drivers - XR21V1410 USB UART (COM23)                                                                                                    |                       |
| Update Drivers - XR21V1410 USB UART (COM23) Windows has successfully updated your drivers                                                                                                    |                       |
| Update Drivers - XR21V1410 USB UART (COM23) Windows has successfully updated your drivers Windows has finished installing the drivers for this device:                                                                   |                       |
| Update Drivers - XR21V1410 USB UART (COM23) Windows has successfully updated your drivers Windows has finished installing the drivers for this device: XR21V1410 USB UART                                                |                       |
| Update Drivers - XR21V1410 USB UART (COM23) Windows has successfully updated your drivers Windows has finished installing the drivers for this device: XR21V1410 USB UART                                                |                       |
| Update Drivers - XR21V1410 USB UART (COM23) Windows has successfully updated your drivers Windows has finished installing the drivers for this device: XR21V1410 USB UART                                                |                       |
| Update Drivers - XR21V1410 USB UART (COM23) Windows has successfully updated your drivers Windows has finished installing the drivers for this device: XR21V1410 USB UART                                                |                       |
| Update Drivers - XR21V1410 USB UART (COM23) Windows has successfully updated your drivers Windows has finished installing the drivers for this device: XR21V1410 USB UART                                                |                       |
| <ul> <li>Update Drivers - XR21V1410 USB UART (COM23)</li> <li>Windows has successfully updated your drivers</li> <li>Windows has finished installing the drivers for this device:</li> <li>XR21V1410 USB UART</li> </ul> |                       |
| <ul> <li>Update Drivers - XR21V1410 USB UART (COM23)</li> <li>Windows has successfully updated your drivers</li> <li>Windows has finished installing the drivers for this device:</li> <li>XR21V1410 USB UART</li> </ul> |                       |
| <ul> <li>Update Drivers - XR21V1410 USB UART (COM23)</li> <li>Windows has successfully updated your drivers</li> <li>Windows has finished installing the drivers for this device:</li> <li>XR21V1410 USB UART</li> </ul> |                       |
| <ul> <li>Update Drivers - XR21V1410 USB UART (COM23)</li> <li>Windows has successfully updated your drivers</li> <li>Windows has finished installing the drivers for this device:</li> <li>XR21V1410 USB UART</li> </ul> |                       |
| <ul> <li>Update Drivers - XR21V1410 USB UART (COM23)</li> <li>Windows has successfully updated your drivers</li> <li>Windows has finished installing the drivers for this device:</li> <li>XR21V1410 USB UART</li> </ul> |                       |

PICO-AM62

## Step 8: Reboot your Windows PC and check COM port name.

| 📩 Device Manager                      | - | ×    |
|---------------------------------------|---|------|
| File Action View Help                 |   |      |
|                                       |   |      |
| ✓ ▲ AA-FA009385                       |   | <br> |
| > 🗃 Audio inputs and outputs          |   |      |
| > 😹 Batteries                         |   |      |
| > Biometric devices                   |   |      |
| > 🚯 Bluetooth                         |   |      |
| > 👰 Cameras                           |   |      |
| > 星 Computer                          |   |      |
| > Disk drives                         |   |      |
| > 🙀 Display adapters                  |   |      |
| > PVD/CD-ROM drives                   |   |      |
| > Firmware                            |   |      |
| > 🗛 Human Interface Devices           |   |      |
| > 📷 IDE ATA/ATAPI controllers         |   |      |
| > 🔤 Keyboards                         |   |      |
| > I Mice and other pointing devices   |   |      |
| > 🥃 Monitors                          |   |      |
| > 📴 Network adapters                  |   |      |
| > 😰 Other devices                     |   |      |
| ✓                                     |   |      |
| R21V1410 USB UART (COM23)             |   |      |
| > 🚍 Print queues                      |   |      |
| > Processors                          |   |      |
| > P Security devices                  |   |      |
| >  Software components                |   |      |
| > 📓 Software devices                  |   |      |
| > 📢 Sound, video and game controllers |   |      |
| > 🍇 Storage controllers               |   |      |
| > 🏷 System devices                    |   |      |
| > 🏺 Universal Serial Bus controllers  |   |      |
|                                       |   |      |
|                                       |   |      |
|                                       |   |      |

## Step 9: Open PuTTY on pc and set COM port info

| 🕵 PuTTY Configuration                                                                                                    |                                            |                               | ×                               |
|----------------------------------------------------------------------------------------------------|--------------------------------------------|-------------------------------|---------------------------------|
| Category:                                                                                                    |                                            |                               |                                 |
|                                                                                                    | Basic options                              | for your PuTTY se             | ssion                           |
| Logging                                                                                                    | Specify the destination                    | you want to conne             | ct to                           |
| Keyboard                                                                                                    | Serial line                                |                               | Speed                           |
| Bell                                                                                                    | COM23                                      |                               | 115200                          |
| Features                                                                                                    | Connection type:                           |                               |                                 |
| ⊡ · Window                                                                                                    | ◯ <u>S</u> SH                              | Other: Telne                  | t v                             |
| Appearance     Behaviour     Behaviour     Translation     Selection     Colours     Ornnection     Data     Proxy     SSH     SSH     Serial | Load, save or delete a s<br>Saved Sessions | stored session                | Load<br>Sa <u>v</u> e<br>Delete |
| About                                                                                                    | Close window on exit:<br>Always Neve       | er  Only on cl           Open | ean exit<br><u>C</u> ancel      |

# 3.1.2 Log In

Log into the system using the below credentials.

| Login Settings |          |  |  |
|----------------|----------|--|--|
| Username       | root     |  |  |
| Password       | Pw#12345 |  |  |

# 3.2 I/O Control Command and Example

## 3.2.1 CN70: COM 1~COM 6 RS-232/422/485 & CAN FD 1~2

Please refer to section 2.4.11 COM Port 1/Port 2 (RS 232/422/485) (CN70).

## 3.2.2 CAN FD

Command example (can0 -> can1):

| gpioset 1 13=0                                    |
|---------------------------------------------------|
| gpioset 1 14=0                                    |
| ip link set can0 down                             |
| ip link set can0 typ <u>e can bitrate 1000000</u> |
| ip link set can0 up                               |
| ip link set can1 down                             |
| ip link set can1 type can bitrate 1000000         |
| ip link set can1 up                               |
| candump can1 &                                    |
| cansend can0 111#1122334455667788                 |

#### Result:

#### 🛃 COM8 - PuTTY

```
root@am62xx:~# gpioset 1 13=0
root@am62xx:~# gpioset 1 14=0
root@am62xx:~# ip link set can0 down
root@am62xx:~# ip link set can0 type can bitrate 1000000
root@am62xx:~# ip link set can0 up
    55.292815] IPv6: ADDRCONF(NETDEV_CHANGE): can0: link becomes ready
root@am62xx:~# ip link set can1 down
root@am62xx:~# ip link set can1 type can bitrate 1000000
root@am62xx:~# ip link set canl up
    63.969710] IPv6: ADDRCONF(NETDEV_CHANGE): can1: link becomes ready
root@am62xx:~# candump canl &
[1] 798
root@am62xx:~# [ 67.241848] can: controller area network core
    67.246438] NET: Registered PF CAN protocol family
ſ
    67.476330] can: raw protocol
root@am62xx:~# cansend can0 111#1122334455667788
              [8] 11 22 33 44 55 66 77 88
 canl 111
root@am62xx:~#
```

## 3.2.3.1 Mode Setting Table

For COM 1 ~ COM 4 to work on F81439 (TTL to RS-232/422/485 transceiver), it must be set as follows:

gpio high/low to switch signal modes.

|            | RS232 | RS422 | RS485<br>no termination<br>resistor | RS485<br>termination<br>resistor |
|------------|-------|-------|-------------------------------------|----------------------------------|
| Mode Pin 1 | 0     | 0     | 0                                   | 1                                |
| Mode Pin 2 | 0     | 0     | 1                                   | 1                                |
| Mode Pin 3 | 1     | 0     | 0                                   | 0                                |

|            | COM 1     | COM 2     | COM 3     | COM 4     |
|------------|-----------|-----------|-----------|-----------|
| Mode Pin 1 | gpioset 1 | gpioset 1 | gpioset 0 | gpioset 2 |
|            | 43=0/1    | 38=0/1    | 23=0/1    | 22=0/1    |
| Mode Pin 2 | gpioset 1 | gpioset 1 | gpioset 1 | gpioset 2 |
|            | 41=0/1    | 40=0/1    | 33=0/1    | 30=0/1    |
| Mode Pin 3 | gpioset 1 | gpioset 1 | gpioset 1 | gpioset 2 |
|            | 42=0/1    | 36=0/1    | 39=0/1    | 49=0/1    |

Command example to switch COM 1 and COM 2's mode to RS-485 mode:

| root@AM62:~# | gpioset | 1 | <b>43=0</b> |
|--------------|---------|---|-------------|
| root@AM62:~# | gpioset | 1 | 41=1        |
| root@AM62:~# | gpioset | 1 | 42=0        |
| root@AM62:~# | gpioset | 1 | <b>38=0</b> |
| root@AM62:~# | gpioset | 1 | <b>40=1</b> |
| root@AM62:~# | gpioset | 1 | 36=0        |
| root@AM62:~# |         |   |             |

## 3.2.3.2 Device Name Table

| COM 1      | COM 2      | COM 3      | COM 4      | COM 5      | COM 6      |
|------------|------------|------------|------------|------------|------------|
| /dev/ttyS3 | /dev/ttyS7 | /dev/ttyS1 | /dev/ttyS0 | /dev/ttyS6 | /dev/ttyS8 |

## 3.2.3.3 COM 1 to COM 2 Using RS-485 Mode (Python)

Command:

| python3                                                  |
|----------------------------------------------------------|
| import serial                                            |
| comA = serial.Serial("/dev/ttyS3", 115200, timeout=1)    |
| comB = serial.Serial("/dev/ttyS7", 115200, timeout=1)    |
| data_len = comA.write(b'test string')                    |
| data = comB.read(data_len)                               |
| print(data)                                              |
| comA.close()                                             |
| comB.close()                                             |
|                                                          |
| root@AM62:~ # python3                                    |
| Python 3.11.2 (main, Mar 13 2023, 12:18:29) [GCC 12.2.0] |

```
Python 3.11.2 (main, Mar 13 2023, 12:18:29) [GCC 12.2.0] on linux
Type "help", "copyright", "credits" or "license" for more information.
>>> import serial
>>> comA = serial.Serial("/dev/ttyS3", 115200, timeout=1)
>>> comB = serial.Serial("/dev/ttyS7", 115200, timeout=1)
>>> data len = comA.write(b'test string')
>>> data = comB.read(data_len)
>>> print(data)
b'test string'
>>> comA.close()
>>> comB.close()
>>> comB.close()
```

## 3.2.4 CN71/CN72 RS-232/422/485

Please refer to section 2.4.12 COM Port 3 (RS 232/422/485) (CN71) and 2.4.13 COM Port 4 (RS 232/422/485) (CN72). CN71/CN72 corresponds to COM 3 and COM 4, both use F81439. Please refer to the information in Chapter 3.2.3 for usage.

## 3.2.5 Audio Settings

Step 1: Open PulseAudio Volume Control app.

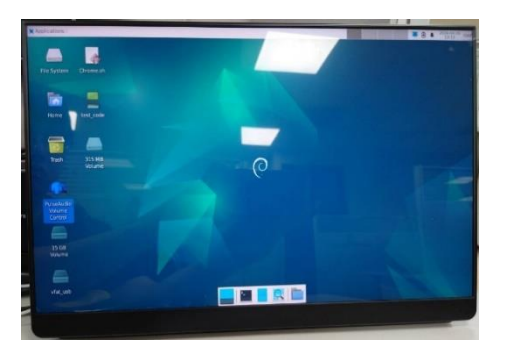

**Step 2:** To switch the output to CN27 Audio or HDMI Audio, use the list on the right side of the music playback item.

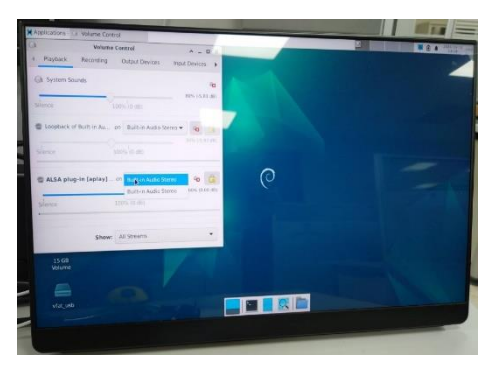

The audio loopback function On/Off button allows you to loopback line in/mic in to line out.

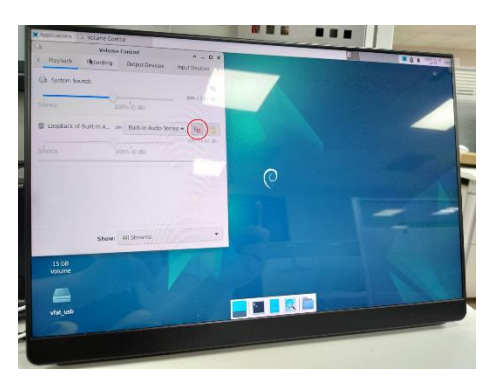

## 3.2.5.1 Cautions

You must initialize the graphics at boot time if you want to use the GUI interface software.

If you connect the AM62 platform to the screen using an HDMI cable after it has already booted, you will have missed the initialization opportunity, and you won't see any GUI on the screen.

If using GUI software, please follow these steps:

Step 1: Use an HDMI cable to connect the AM62 platform to the screen.

Step 2: Turn on the power.

Step 3: After waiting for some time, you will see the GUI on the screen.

## 3.2.6 Custom Button

Default function: Press SW2 for 5 seconds and the machine will reboot. You can edit the following script file to modify the functionality of this button.

## /usr/sbin/sw\_gpio.sh

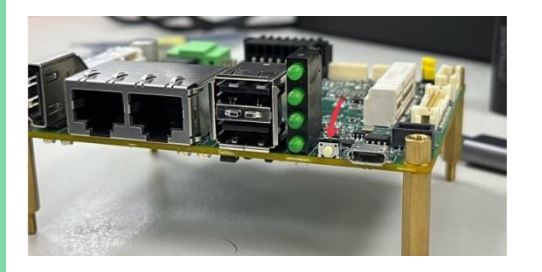

# 3.2.7 I2C/SPI/GPIO Interface (CN4)

## 3.2.7.1 CN4 Pin Definition

Please refer to section 2.4.2 SPI/I2C/GPIO Connector (CN4).

## 3.2.7.2 I2C Command Example

Check the I2C device slave address on the bus (0x68).

Command:

i2cdetect -y -r 2

| root | t@Al | 162 | :~# | 12( | cde | tec | t -1 |    | y 2 |   |   |   |   |   |   |
|------|------|-----|-----|-----|-----|-----|------|----|-----|---|---|---|---|---|---|
|      | 0    | 1   | 2   | 3   | 4   | 5   | 6    | 7  | 8   | 9 | a | b | d | e | f |
| 00:  |      |     |     |     |     |     |      |    |     |   |   |   |   |   |   |
| 10:  |      |     |     |     |     |     |      |    |     |   |   |   |   |   |   |
| 20:  |      |     |     |     |     |     |      |    |     |   |   |   |   |   |   |
| 30:  |      |     |     |     |     |     |      |    |     |   |   |   |   |   |   |
| 40:  |      |     |     |     |     |     |      |    |     |   |   |   |   |   |   |
| 50:  |      |     |     |     |     |     |      | 57 |     |   |   |   |   |   |   |
| 60:  |      |     |     |     |     |     |      |    | 68  |   |   |   |   |   |   |
| 70:  |      |     |     |     |     |     |      |    |     |   |   |   |   |   |   |
| root | t@Al | 162 | :~# |     |     |     |      |    |     |   |   |   |   |   |   |

Chapter 3 – Product Setup and Configuration

## 3.2.7.3 SPI Command Example

Recommended spi-pipe version: 1.0.2.

root@AM62:~# spi-pipe -v
spi-pipe - 1.0.2
Copyright (c) 2014-2021 Christophe Blaess. (license GPLv2)
This is free software. You are free to change and redistribute it.
There is NO WARRANTY, to the extent permitted by law.

Send \x90\x00\x00\xFF\xFF to the SPI device with CS0

Command:

printf '\x90\x00\x00\x00\xFF\xFF' | spi-pipe -d /dev/spidev1.0 -s 24000000 -b 6 -n 1 |hexdump -C

## 3.2.7.4 GPIO Command Example (gpio1\_16)

Command:

gpioset 2 16=1 #high 3.3V gpioset 2 16=0 #low 0V

- 3.2.8 RTC (External and CPU Internal)
- 3.2.8.1 External RTC

Command:

hwclock -f /dev/rtc0

Result:

root@AM62:~# hwclock -f /dev/rtc0 2024-06-12 13:36:54.674315+08:00

## 3.2.8.2 CPU Internal RTC

<sup>p</sup>ico-ITX Board

hwclock -f /dev/rtc1 Result:

Command:

root@AM62:~# hwclock -f /dev/rtcl 2024-06-12 13:38:44.687275+08:00

PICO-AM62

3.2.8.3 System Time

Command:

date

Result:

root@AM62:~# date Wed Jun 12 13:41:23 CST 2024

## 3.2.9 TPM (NPCT75x)

#### Command:

tpm2\_selftest tpm2\_getcap properties-fixed

Result:

🛃 COM8 - PuTTY root@am62xx:~\$ tpm2\_selftest
root@am62xx:~\$ tpm2\_getcap properties-fixed
TPM2\_PT\_FAMILY\_INDICATOR: raw: 0x322E3000 value: "2.0" TPM2\_PT\_LEVEL: raw: 0 TPM2 PT REVISION: TPH2 PT REVISION: raw: 0x8A value: 1.38 TPH2 PT DAY OF YEAR: raw: 0x12F TPH2 PT YEAR: raw: 0x7E3 TPH2 PT YEAR: raw: 0x4E544300 value: TPTT 
 raw:
 DarkE544300

 value:
 "NTC"

 value:
 "NTC"

 value:
 "NFC"

 value:
 "NFC"

 value:
 "NFC"

 value:
 "NFC"

 value:
 "NFC"

 value:
 "NFC"

 value:
 "NFC"

 value:
 "STA"

 raw: 0x3757800
 value:

 value:
 "STA"

 value:
 "STA"

 value:
 "STA"

 value:
 "STA"

 value:
 "Ita"

 value:
 "Ita"

 value:
 "Ita"

 value:
 "Ita"

 value:
 "Ita"
 THE TV UNDOR STRING 4: TAN: 67/267300 value: "fis" THE JT UNDOR TH TYPE: TAN: 67/0002 THE JT UNDOR TH TYPE: TAN: 067/0002 THE JT ITEMARE VERSION 2: TAN: 0620000 UNDER THE THE TANKE VERSION 2: TAN: 062000 THE JT IN TRANSIENT MIN: TAN: 060 raw: 0x5 TPM2 PT HR PERSISTENT MIN: raw: 0x7 TPH2\_PT\_HR\_LOADED\_MIN: raw: 0x5 TPM2\_PT\_ACTIVE\_SESSIONS\_MAX: raw: 0x40 TPM2\_PT\_PCR\_COUNT: raw: 0x18 TPM2\_PT\_PCR\_SELECT\_MIN: raw: 0x3 TPM2\_PT\_CONTEXT\_GAP\_MAX: raw: 0xFF TPM2\_PT\_NV\_COUNTERS\_MAX: TUME pr "W' COUNTERS MAX: 'AW: 507 TUME pr JN, INDER, MAX: 'AW: 5860 TUME pr MEMORY: 'AW: 5860 TUME pr MEMORY: 'AW: 5866 TUME pr CONTEXT SMH: 'AW: 586 TUME pr CONTEXT SMH SIZE: 'AW: 5860 TUME pr CONTEXT SMH SIZE: 'AW: 5860 TUME pr MAX COMMAND SIZE: 'AW: 58600 raw: 0x800 TPM2 PT MAX RESPONSE SIZE:

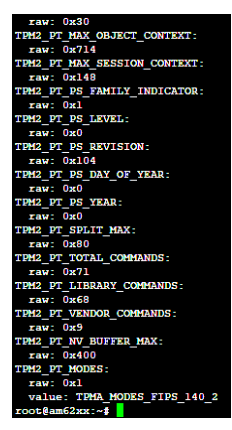

raw: 0x800 TPM2 PT MAX DIGEST:

## 3.2.10 LVDS Panel Enable/Disable

#### 3.2.10.1 Enable LVDS Panel

Command:

set\_lvds\_to\_156\_inches\_panel.sh reboot

Result:

root@AM62:~f set\_lvds\_to\_156\_inches\_panel.sh [ 697.733243] FAT-fs (mmcblk0p1): Volume was not properly unmounted. Some data may be corrupt. Please run fsck. Please power off and connect the correct LVDS screen. root@AM52:~f reboot soct@AM62:~f

## 3.2.10.2 Disable LVDS Panel

Command:

set\_lvds\_disable.sh reboot

Result:

```
root@AM62:~# set_lvds_disable.sh
[ 708.946649] FAT-fs (mmcblkOp1): Volume was not properly unmounted. Some data may be corrupt. Please run fsck.
Please power off and connect the correct LVDS screen.
root@AM62:~# reboot
cot@AM62:~#
```

## 3.2.11 LED Control

|     | LED  | Command            |
|-----|------|--------------------|
|     | LED1 | Power              |
| 100 | LED2 | ON: gpioset 1 3=1  |
| -   |      | OFF: gpioset 1 3=0 |
| -   | LED3 | ON: gpioset 1 4=1  |
|     |      | OFF: gpioset 1 4=0 |
| -   | LED4 | ON: gpioset 1 5=1  |
|     |      | OFF: gpioset 1 5=0 |

# 3.2.12 Watchdog Control (TPS3431SDRBR)

## 3.2.12.1 Feed Dog Example Code

This code runs automatically at boot. If the dog is not fed within 77 seconds, the

product will reset.

The following example code will auto run by kernel aaeon.service.

```
Code path: usr/sbin/hw_wdt_gpio.sh

#!/bin/bash

gpioset 0 19=0 #disable watch dog

#feed watch dog

while true

do

    date=`date`

    gpioset 1 44=1

    sleep 0.1

    gpioset 1 44=0

    sleep 4.0

done
```

## 3.2.12.2 Enable/Disable Watchdog

| Enable         | Disable (Default) |
|----------------|-------------------|
| gpioset 0 19=1 | gpioset 0 19=0    |

## 3.2.13 Unsupported Features

- Suspend
- Shutdown
- CPU internal watchdog

## 3.3 Wireless Control Command and Example

## 3.3.1 CN12 4G SIM Card Module (EG25-G)

#### Power on Mini Card (default: on)

Command:

gpioset 2 25=0

Result:

| roo | t@am62xx:~# | gpioset 2 25=0                                                                     |
|-----|-------------|------------------------------------------------------------------------------------|
| roo | t@am62xx:~# | [ 44.023611] usb 2-1.2: new high-speed USB device number 4 using xhci-hcd          |
| [   | 44.301375]  | Bluetooth: Core ver 2.22                                                           |
| [   | 44.310366]  | NET: Registered PF_BLUETOOTH protocol family                                       |
| [   | 44.314004]  | cfg80211: Loading compiled-in X.509 certificates for regulatory database           |
| [   | 44.320975]  | Bluetooth: HCI device and connection manager initialized                           |
| [   | 44.330734]  | Bluetooth: HCI socket layer initialized                                            |
| [   | 44.335796]  | Bluetooth: L2CAP socket layer initialized                                          |
| [   | 44.341016]  | Bluetooth: SCO socket layer initialized                                            |
| [   | 44.364933]  | cfg80211: Loaded X.509 cert 'sforshee: 00b28ddf47aef9cea7'                         |
| [   | 44.376745]  | cfg80211: loaded regulatory.db is malformed or signature is missing/invalid        |
| [   | 44.389206]  | usbcore: registered new interface driver btusb                                     |
| [   | 44.414002]  | Bluetooth: hci0: RTL: examining hci_ver=0a hci_rev=000c lmp_ver=0a lmp_subver=8822 |
| [   | 44.424909]  | Bluetooth: hci0: RTL: rom_version status=0 version=3                               |
| [   | 44.431091]  | Bluetooth: hci0: RTL: loading rtl_bt/rt18822cu_fw.bin                              |
| [   | 44.456563]  | Bluetooth: hci0: RTL: loading rtl_bt/rt18822cu_config.bin                          |
| [   | 44.464368]  | Bluetooth: hci0: RTL: cfg_sz 6, total sz 35990                                     |
| [   | 44.646812]  | Bluetooth: hci0: RTL: fw version 0x0cc6d2e3                                        |
| [   | 45.013367]  | usbcore: registered new interface driver rt188x2cu                                 |
| [   | 45.407327]  | Bluetooth: MGMT ver 1.22                                                           |
| Г   | 45,4386241  | NET: Registered PF ALG protocol family                                             |

#### Open wwan0

Tool: <u>https://github.com/kmilo17pet/quectel-cm</u>

Command:

/usr/sbin/quectel-cm/quectel-CM &

#### Result:

| coot@am62xx:~# /usr/sbin/quectel-cm/quectel-CM &                                                                      |
|----------------------------------------------------------------------------------------------------|
| [1] 912                                                                                                    |
| [01-27 05:50:24:172] Quectel QConnectManager Linux V1.6.0.24                                                          |
| coot@am62xx:~# [01-27_05:50:24:179] Find /sys/bus/usb/devices/2-1.1 idVendor=0x2c7c idProduct=0x125, bus=0x002, dev=0 |
| x003                                                                                                    |
| [01-27 05:50:24:191] Auto find qmichannel = /dev/cdc-wdm0                                                             |
| [01-27 05:50:24:191] Auto find usbnet adapter = wwan0                                                                 |
| [01-27 05:50:24:191] netcard driver - qmi wwan, driver version = 6.1.33                                               |
| [01-27 05:50:24:191] Modem works in QMI mode                                                                          |
| (01-27 05:50:24:208) /proc/781/fd/7 -> /dev/cdc-wdm0                                                                  |
| [01-27_05:50:24:208] /proc/781/exe -> /usr/libexec/qmi-proxy                                                          |
| $(01-27\ 05:50:26:210)$ cdc wdm fd = 7                                                                                |
| (01-27 05:50:26:362) Get clientWDS = 17                                                                               |
| [01-27_05:50:26:394] Get clientDMS = 1                                                                                |
| [01-27 05:50:26:426] Get clientNAS = 2                                                                                |
| [01-27_05:50:26:458] Get clientUIM = 1                                                                                |
| [01-27_05:50:26:490] Get clientWDA = 1                                                                                |
| [01-27_05:50:26:522] requestBaseBandVersion EG25GGBR07A07M2G                                                          |
| [01-27_05:50:26:654] requestGetSIMStatus SIMStatus: SIM READY                                                         |
| [01-27_05:50:26:682] requestGetProfile[1] internet///0                                                                |
| [01-27_05:50:26:714] requestRegistrationState2 MCC: 466, MNC: 1, PS: Attached, DataCap: LTE                           |
| [01-2705:50:26:746] requestQueryDataCall IPv4ConnectionStatus: DISCONNECTED                                           |
| [01-27_05:50:26:747] ifconfig wwan0 0.0.0.0                                                                           |
| [01-27_05:50:26:767] ifconfig wwan0 down                                                                              |
| [01-27_05:50:26:810] requestSetupDataCall WdsConnectionIPv4Handle: 0x872ef880                                         |
| [01-27_05:50:26:939] ifconfig wwan0 up                                                                                |
| [01-27]05:50:26:964] No default.script found, it should be in '/usr/share/udhcpc/' or '/etc//udhcpc' depend on your u |
| dhopc version!                                                                                                    |
| [01-27_05:50:26:965] busybox udhcpc -f -n -q -t 5 -i wwan0                                                            |
| adhopo: started, v1.35.0                                                                                              |
| adhcpc: broadcasting discover                                                                                         |
| adhcpc: broadcasting select for 10.24.10.180, server 10.24.10.181                                                     |
| udhcpc: lease of 10.24.10.180 obtained from 10.24.10.181, lease time 7200                                             |
| [01-27_05:50:27:104] ip -4 address flush dev wwan0                                                                    |
| [01-27_05:50:27:123] ip -4 address add 10.24.10.180/29 dev wwan0                                                      |
| (01-27 05:50:27:1391 ip -4 route add default via 10.24.10.181 dev wwan0                                               |

# 3.3.2 CN13 Mini Card Bluetooth (WPET-239ACN(BT))

#### Power on Mini Card (default: on)

Command:

gpioset 2 25=0

Result:

| root | t@am62xx:~# | gpioset 2 25=0                                                                     |
|------|-------------|------------------------------------------------------------------------------------|
| root | t@am62xx:~# | [ 44.023611] usb 2-1.2: new high-speed USB device number 4 using xhci-hcd          |
| [    | 44.301375]  | Bluetooth: Core ver 2.22                                                           |
| [    | 44.310366]  | NET: Registered PF_BLUETOOTH protocol family                                       |
| [    | 44.314004]  | cfg80211: Loading compiled-in X.509 certificates for regulatory database           |
| [    | 44.320975]  | Bluetooth: HCI device and connection manager initialized                           |
| [    | 44.330734]  | Bluetooth: HCI socket layer initialized                                            |
| [    | 44.335796]  | Bluetooth: L2CAP socket layer initialized                                          |
| [    | 44.341016]  | Bluetooth: SCO socket layer initialized                                            |
| [    | 44.364933]  | cfg80211: Loaded X.509 cert 'sforshee: 00b28ddf47aef9cea7'                         |
| [    | 44.376745]  | cfg80211: loaded regulatory.db is malformed or signature is missing/invalid        |
| [    | 44.389206]  | usbcore: registered new interface driver btusb                                     |
| [    | 44.414002]  | Bluetooth: hci0: RTL: examining hci_ver=0a hci_rev=000c lmp_ver=0a lmp_subver=8822 |
| [    | 44.424909]  | Bluetooth: hci0: RTL: rom_version status=0 version=3                               |
| [    | 44.431091]  | Bluetooth: hci0: RTL: loading rtl_bt/rt18822cu_fw.bin                              |
| [    | 44.456563]  | Bluetooth: hci0: RTL: loading rtl_bt/rtl8822cu_config.bin                          |
| [    | 44.464368]  | Bluetooth: hci0: RTL: cfg_sz 6, total sz 35990                                     |
| [    | 44.646812]  | Bluetooth: hci0: RTL: fw version 0x0cc6d2e3                                        |
| [    | 45.013367]  | usbcore: registered new interface driver rt188x2cu                                 |
| [    | 45.407327]  | Bluetooth: MGMT ver 1.22                                                           |
| 1    | 45.438624]  | NET: Registered PF ALG protocol family                                             |

#### Command to pair, connect

Command:

bluetoothctl power on agent off agent NoInputNoOutput default-agent pairable on

root@am62xx:~# bluetoothctl

Agent registered [CHG] Controller 00:0E:8E:C6:88:Al Pairable: yes [bluetooth] # power on Changing power on succeeded [bluetooth] # agent off Agent unregistered [CHG] Controller 00:0E:8E:C6:88:Al Pairable: no [bluetooth] # agent NoInputNoOutput Agent registered [CHG] Controller 00:0E:8E:C6:88:Al Pairable: yes [bluetooth] # default-agent Default agent request successful [bluetooth] # pairable on Changing pairable on succeeded [bluetooth] #

#### Scan on

| [bluetooth] # scan on                                          |
|----------------------------------------------------------------|
| Discovery started                                              |
| <pre>[CHG] Controller 00:0E:8E:C6:88:Al Discovering: yes</pre> |
| [NEW] Device 4A:E7:F2:04:11:36 4A-E7-F2-04-11-36               |
| [NEW] Device 77:27:87:12:F6:11 77-27-87-12-F6-11               |
| [NEW] Device 4A:83:D9:65:4B:3B 4A-83-D9-65-4B-3B               |
| [NEW] Device 40:0B:72:3F:B4:E1 40-0B-72-3F-B4-E1               |
| [NEW] Device 48:2C:8E:97:47:E4 48-2C-8E-97-47-E4               |
| [CHG] Device F4:73:35:75:CF:7B LegacyPairing: yes              |
| [CHG] Device F4:73:35:75:CF:7B RSSI: -81                       |
| [NEW] Device 76:AE:37:3E:DB:91 76-AE-37-3E-DB-91               |
| [NEW] Device 5C:3B:EF:52:3C:1E 5C-3B-EF-52-3C-1E               |
| [CHG] Device 4A:83:D9:65:4B:3B RSSI: -103                      |
| [CHG] Device 4A:83:D9:65:4B:3B ManufacturerData Key: 0x004c    |
| [CHG] Device 4A:83:D9:65:4B:3B ManufacturerData Value:         |
| 10 07 38 lf 5c da 47 16 688.\.G.h                              |
| [CHG] Device 4A:83:D9:65:4B:3B ManufacturerData Key: 0x004c    |
| [CHG] Device 4A:83:D9:65:4B:3B ManufacturerData Value:         |
| 01 00 00 00 00 00 00 00 00 00 00 40 00 00                      |
| 00 .                                                           |
| [NEW] Device 65:A2:03:16:49:FD 65-A2-03-16-49-FD               |
| [NEW] Device 5F:B2:1C:8D:E3:30 5F-B2-1C-8D-E3-30               |
| [CHG] Device 4A:83:D9:65:4B:3B ManufacturerData Key: 0x004c    |
| [CHG] Device 4A:83:D9:65:4B:3B ManufacturerData Value:         |
| 10 07 38 lf 5c da 47 16 688.\.G.h                              |
| [CHG] Device 4A:83:D9:65:4B:3B ManufacturerData Key: 0x004c    |
| [CHG] Device 4A:83:D9:65:4B:3B ManufacturerData Value:         |
| 01 00 00 00 00 00 00 00 00 00 40 00 00 00                      |
| 00                                                             |

Please find the MAC address of the device to connect to in the log after scanning

#### Pair <mac>

Command:

## pair F4:73:35:75:CF:7B

| [NEW] Device F4:73:35:75:CF:7B Keyboard K380                               |
|----------------------------------------------------------------------------|
| [bluetooth] # pair F4:73:35:75:CF:7B                                       |
| Attempting to pair with F4:73:35:75:CF:7B                                  |
| [CHG] Device F4:73:35:75:CF:7B Connected: yes                              |
| [CHG] Device F4:73:35:75:CF:7B Bonded: yes                                 |
| [CHG] Device F4:73:35:75:CF:7B Modalias: usb:v046DpB342d4201               |
| [CHG] Device F4:73:35:75:CF:7B UUIDs: 00001000-0000-1000-8000-00805f9b34fb |
| [CHG] Device F4:73:35:75:CF:7B UUIDs: 00001124-0000-1000-8000-00805f9b34fb |
| [CHG] Device F4:73:35:75:CF:7B UUIDs: 00001200-0000-1000-8000-00805f9b34fb |
| [CHG] Device F4:73:35:75:CF:7B ServicesResolved: yes                       |
| [CHG] Device F4:73:35:75:CF:7B Paired: yes                                 |
| Pairing successful                                                         |

#### Connect <mac>

Command:

#### connect F4:73:35:75:CF:7B

[bluetooth]# connect F4:73:35:75:CF:7B Attempting to connect to F4:73:35:75:CF:7B [bluetooth]# [ 2482.602573] Bluetooth: HIDP (Human Interface Emulation) ver 1.2 [ 2482.614268] Bluetooth: HIDP socket layer initialized [CHG] Device F4:73:35:75:CF:7B Connected: yes Connection successful [ 2483.163276] input: Keyboard A380 Keyboard as /devices/platform/bus@f0000/f910000.dwc3-usb/31100000.usb/xhci-hcd.3. auto/usb2/2-1/2-1.2/2-1.2:1.0/bluetooth/hci0/z)0005:046D:B342.0001/input/input0 [ 2483.163276] input: Keyboard A380 Keyboard as /devices/platform/bus@f0000/f910000.dwc3-usb/31100000.usb/xhci-hcd.3. auto/usb2/2-1/2-1.2:/2-1.2:1.0/bluetooth/hci0/z)0005:046D:B342.0001/input/input0 [ 2483.162500] hid-generic 0005:046D:B342.0001: input: BLUETOOTH HID v42.01 Keyboard [Keyboard K380] on 00:0e:8e:c6:8 8:a1 [CHG] Device F4:73:35:75:CF:7B ServicesResolved: yes [Keyboard K380] #

Command:

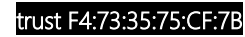

exit

[Keyboard K380] # trust F4:73:35:75:CF:7B [CHG] Device F4:73:35:75:CF:7B Trusted: yes Changing F4:73:35:75:CF:7B trust succeeded [Keyboard K380] # exit root@am62xx:~#

#### Power on Mini Card (default: on)

Command:

----

gpioset 2 25=0

Result:

| 100 | Ceamozaa+   | dprosec 2 23-0                                                                     |
|-----|-------------|------------------------------------------------------------------------------------|
| roo | t@am62xx:~# | [ 44.023611] usb 2-1.2: new high-speed USB device number 4 using xhci-hcd          |
| [   | 44.301375]  | Bluetooth: Core ver 2.22                                                           |
| [   | 44.310366]  | NET: Registered PF_BLUETOOTH protocol family                                       |
| [   | 44.314004]  | cfg80211: Loading compiled-in X.509 certificates for regulatory database           |
| [   | 44.320975]  | Bluetooth: HCI device and connection manager initialized                           |
| [   | 44.330734]  | Bluetooth: HCI socket layer initialized                                            |
| [   | 44.335796]  | Bluetooth: L2CAP socket layer initialized                                          |
| [   | 44.341016]  | Bluetooth: SCO socket layer initialized                                            |
| [   | 44.364933]  | cfg80211: Loaded X.509 cert 'sforshee: 00b28ddf47aef9cea7'                         |
| [   | 44.376745]  | cfg80211: loaded regulatory.db is malformed or signature is missing/invalid        |
| [   | 44.389206]  | usbcore: registered new interface driver btusb                                     |
| [   | 44.414002]  | Bluetooth: hci0: RTL: examining hci_ver=0a hci_rev=000c lmp_ver=0a lmp_subver=8822 |
| [   | 44.424909]  | Bluetooth: hci0: RTL: rom_version status=0 version=3                               |
| [   | 44.431091]  | Bluetooth: hci0: RTL: loading rtl_bt/rt18822cu_fw.bin                              |
| [   | 44.456563]  | Bluetooth: hci0: RTL: loading rtl_bt/rt18822cu_config.bin                          |
| [   | 44.464368]  | Bluetooth: hci0: RTL: cfg_sz 6, total sz 35990                                     |
| [   | 44.646812]  | Bluetooth: hci0: RTL: fw version 0x0cc6d2e3                                        |
| [   | 45.013367]  | usbcore: registered new interface driver rtl88x2cu                                 |
| [   | 45.407327]  | Bluetooth: MGMT ver 1.22                                                           |
| 1   | 45.438624]  | NET: Registered PF ALG protocol family                                             |

# Open wlan0

#### Command:

ifconfig wlan0 up

Result:

root@am62xx:~# ifconfig wlan0 up
[ 287.096517] start addr=(0x20000), end\_addr=(0x40000), buffer\_size=(0x20000), smp\_number\_max=(16384)

#### Scan Wi-Fi name

Command:

iw wlan0 scan | grep 'AAEON-Wireless'(your WiFi name)

#### Result:

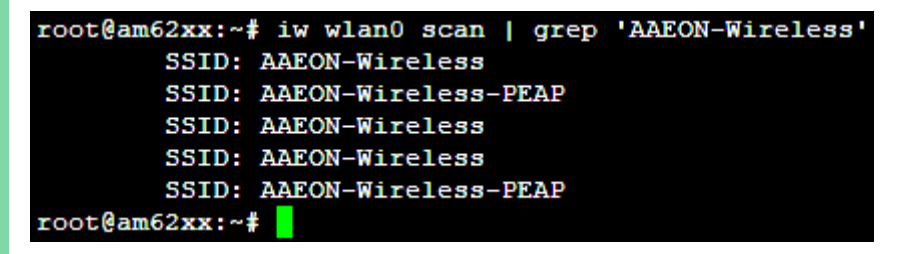

#### Save Wi-Fi name/password

Command:

#### wpa\_passphrase AAEON-Wireless >> /tmp/wpa\_wifi.conf

Result:

root@am62xx:~# wpa\_passphrase AAEON-Wireless >> /tmp/wpa\_wifi.conf
# reading passphrase from stdin
input password
root@am62xx:~#

#### Initial Wi-Fi configuration

Command:

#### wpa\_supplicant -B -i wlan0 -c /tmp/wpa\_wifi.conf root

Result:

root@am62xx:~# wpa\_supplicant -B -i wlan0 -c /tmp/wpa\_wifi.conf root Successfully initialized wpa\_supplicant root@am62xx:~# [ 1373.011567] IPv6: ADDRCONF(NETDEV CHANGE): wlan0: link becomes ready

#### Link Wi-Fi

Command:

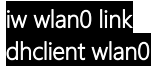

Pico-ITX Boarc

Result:

| root@am62xx:~# iw wlan0 link                |  |  |  |  |
|---------------------------------------------|--|--|--|--|
| Connected to 24:81:3b:2b:5d:4e (on wlan0)   |  |  |  |  |
| SSID: AAEON-Wireless                        |  |  |  |  |
| freq: 5200                                  |  |  |  |  |
| RX: 927 bytes (5 packets)                   |  |  |  |  |
| TX: 3554 bytes (23 packets)                 |  |  |  |  |
| signal: -80 dBm                             |  |  |  |  |
| rx bitrate: 6.0 MBit/s                      |  |  |  |  |
| tx bitrate: 39.0 MBit/s VHT-MCS 2 VHT-NSS 2 |  |  |  |  |
| root@am62xx:~# dhclient wlan0               |  |  |  |  |

# 3.3.4 CN12 & CN13 Mini Card Power On/Off Pin Control

| Power On       | Power Off      |
|----------------|----------------|
| gpioset 2 25=0 | gpioset 2 25=1 |

# 3.3.5 CN12 & CN13 Pin 22 PERST# High/Low Pin Control

| Connector | PERST# High   | PERST# Low    |
|-----------|---------------|---------------|
| CN12      | gpioset 1 6=1 | gpioset 1 6=0 |
| CN13      | gpioset 1 7=1 | gpioset 1 7=0 |

## 3.4.1 Flash SD Card

Step 1: Use balenaEtcher to flash boot image to SD card.

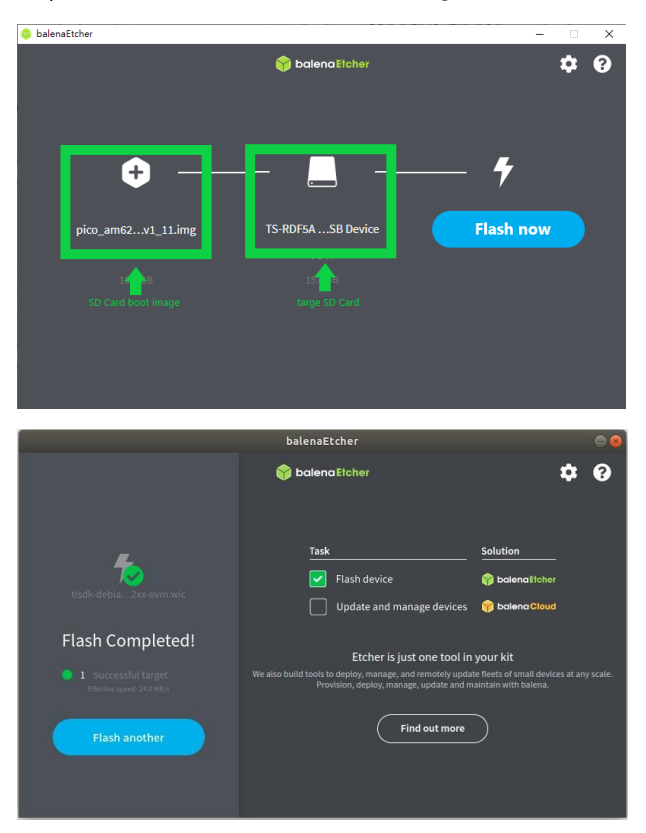

Step 2: Press SW2 and connect the power supply to start up the SD Card boot.

Step 3: Flash eMMC Card - After booting with the SD Card, use the following

commands to flash the image to the eMMC.

Command:

#### am625\_emmc\_flasher.sh

Result:

| root@am62xx:~# am625_emmc_flasher.sh                                     |                        |  |  |  |  |
|--------------------------------------------------------------------------|------------------------|--|--|--|--|
| rootfs drive: mmcblklp2                                                  |                        |  |  |  |  |
| <br>[                                                                    | =] 511%                |  |  |  |  |
| [ 45.726705] mmcblk0: pl p2                                              | ] 38%                  |  |  |  |  |
| [ 45.734759] mmcblk0: pl p2                                              |                        |  |  |  |  |
| mke2fs 1.47.0 (5-Feb-2023)                                               |                        |  |  |  |  |
| []                                                                       | 2269%                  |  |  |  |  |
| [======>                                                                 | ] 30%                  |  |  |  |  |
| [ 46.957114] EXT4-fs (mmcblk0p2): mounted filesystem with ordered data m | ode. Quota mode: none. |  |  |  |  |
| [ 248.384103] EXT4-fs (mmcblk0p2): unmounting filesystem.                | ] 77%                  |  |  |  |  |
| [>                                                                       | ] 77%                  |  |  |  |  |
| This script has now completed it's task                                  |                        |  |  |  |  |
| Note: Actually unpower the board, a reset [sudo reboot] is not enough.   |                        |  |  |  |  |
| root@am62xx:~ <b>#</b>                                                   |                        |  |  |  |  |

Please power up the PICO-AM62 again and boot using eMMC mode.

## 3.4.2 SD Card/EMMC Boot Mode

Use SW2 status to choose SD Card/EMMC boot mode.

| SD Card Boot Mode | eMMC Boot Mode   |
|-------------------|------------------|
| Press SW2         | Do not press SW2 |

## 3.4.3 Check OS Version

Command:

cat /etc/aaeon-release

Result:

root@AM62:~# cat /etc/aaeon-release PRETTY\_NAME="Debian GNU/Linux 12 (bookworm)" NAME="Debian GNU/Linux" VERSION\_ID="12" VERSION="12 (bookworm)" VERSION\_CODENAME=bookworm ID=debian HOME\_URL="https://www.debian.org/" SUPPORT\_URL="https://www.debian.org/" SUPPORT\_URL="https://bugs.debian.org/" IMAGE\_VERSION="V2.2" HW\_INFO="PICO-AM62-A10-0002" CREATE\_DATE="2024/07/22"

root@AM62:~#
## Appendix A

Mating Connectors

The following table lists mating connectors and available cables.

| Conn<br>Label | Function                                     | Mating Connector |                    | Available                   |                                             |
|---------------|----------------------------------------------|------------------|--------------------|-----------------------------|---------------------------------------------|
|               |                                              | Vendor           | Model No.          | Cable                       |                                             |
| CN1           | DC Power                                     | DINKLE           | ECH381RM-02P-BK    | N/A                         | N/A                                         |
| CN4           | SPI/I2C/GPIO Connector                       | PINREX           | 232-92-04GBEM      | N/A                         | N/A                                         |
| CN12          | 4G Full-Size Mini Card<br>Slot               | Quectel          | Quectel.EG-25G     | 4G Module<br>Card           | 9686EG25G0                                  |
| CN13          | WIFI/BT Half-Size Mini<br>Card Slot          | Intel            | 7260HMW            | N/A                         | N/A                                         |
| CN14          | RTC Battery Connector                        | Molex            | 51021-0200         | RTC Battery<br>Cable        | 175011301K                                  |
| CN16          | Micro SD Slot                                | Transcend        | TS16GUSD300S-A     | N/A                         | N/A                                         |
| CN25          | LVDS Port<br>Inverter/Backlight<br>Connector | JST              | PHR-5              | N/A                         | N/A                                         |
| CN26          | LVDS Port                                    | ACES             | 50247-030H0H0-001  | LVDS Cable                  | 1704300030 (LVDS<br>panel: AUO<br>G185XW01) |
| CN27          | Audio Port                                   | ACES             | 50247-012H0 H0-001 | Audio Port<br>Cable         | 170X000156                                  |
| CN30          | Debug Port                                   | UGREEN           | US289              | USB 2.0<br>Micro B<br>Cable | N/A                                         |
| CN70          | RS-232/422/485 COM<br>Port 1, Port 2         | DINKLE           | 0156-1718-BK       | N/A                         | N/A                                         |
| CN71          | RS-232/422/485 COM<br>Port 3                 | PINREX           | 710-73-09TW01      | N/A                         | N/A                                         |
| CN72          | RS-232/422/485 COM<br>Port 4                 | PINREX           | 710-73-09TW01      | N/A                         | N/A                                         |
| CN94          | Internal USB 2.0 Port                        | PINREX           | 712-91-055W60      | N/A                         | N/A                                         |
| CN141         | HDMI Port                                    | Molex            | 88768-9900         | HDMI<br>Cable               | N/A                                         |
| CN142         | USB 2.0 Port 1, Port 2                       | UGREEN           | US128              | USB 3.2<br>Cable            | N/A                                         |
| CN145         | LAN (RJ-45) Port 1, Port 2                   | Molex            | 44915-0001         | N/A                         | N/A                                         |